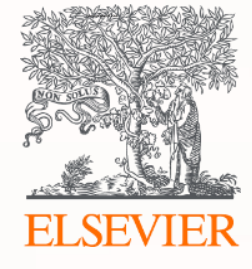

## Scopus® Профілі установ у Scopus – IPW без таємниць

Bartlomiej Wieckowski (Elsevier) Людмила Троценко (Elsevier)

7 березня 2023

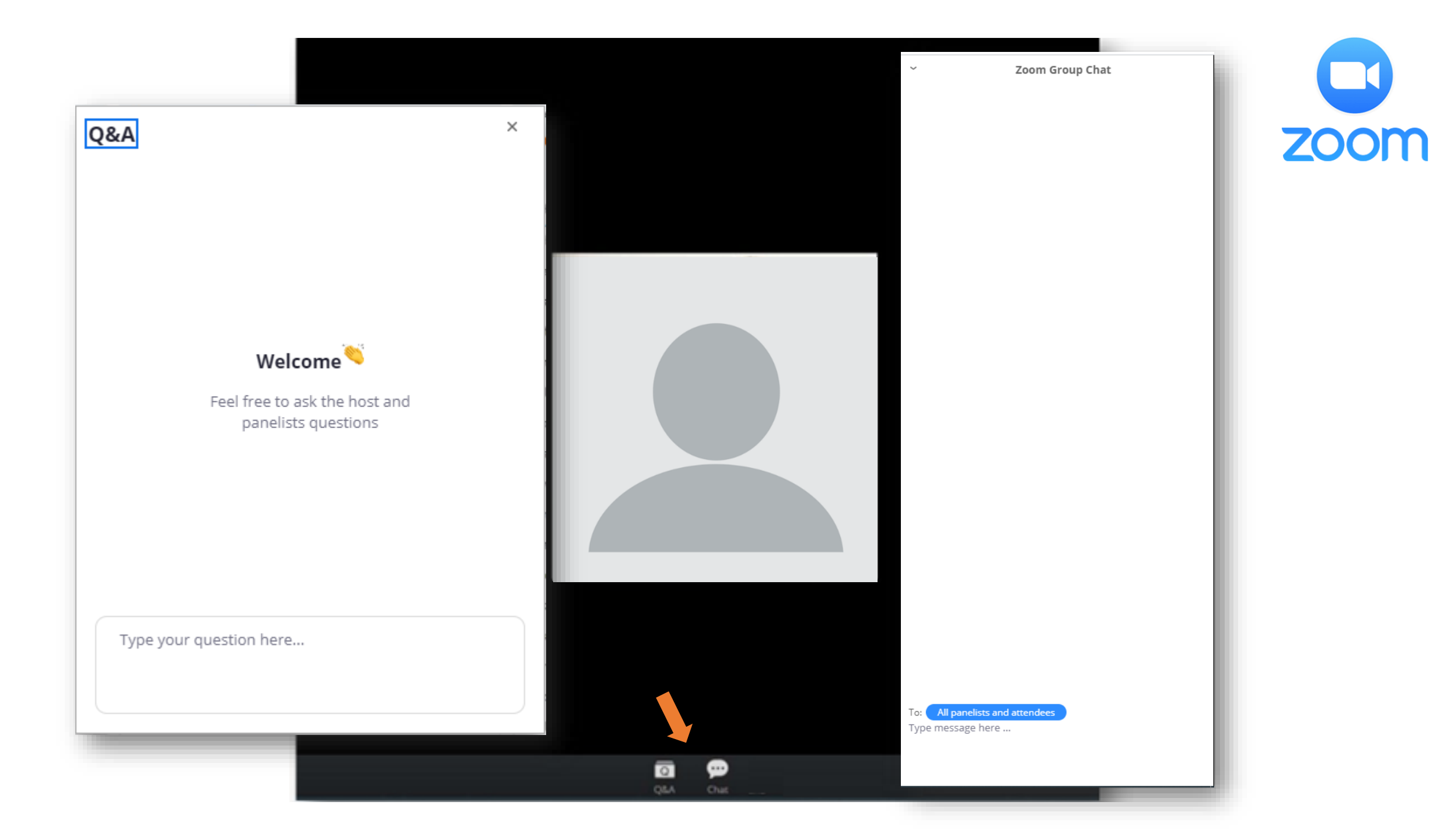

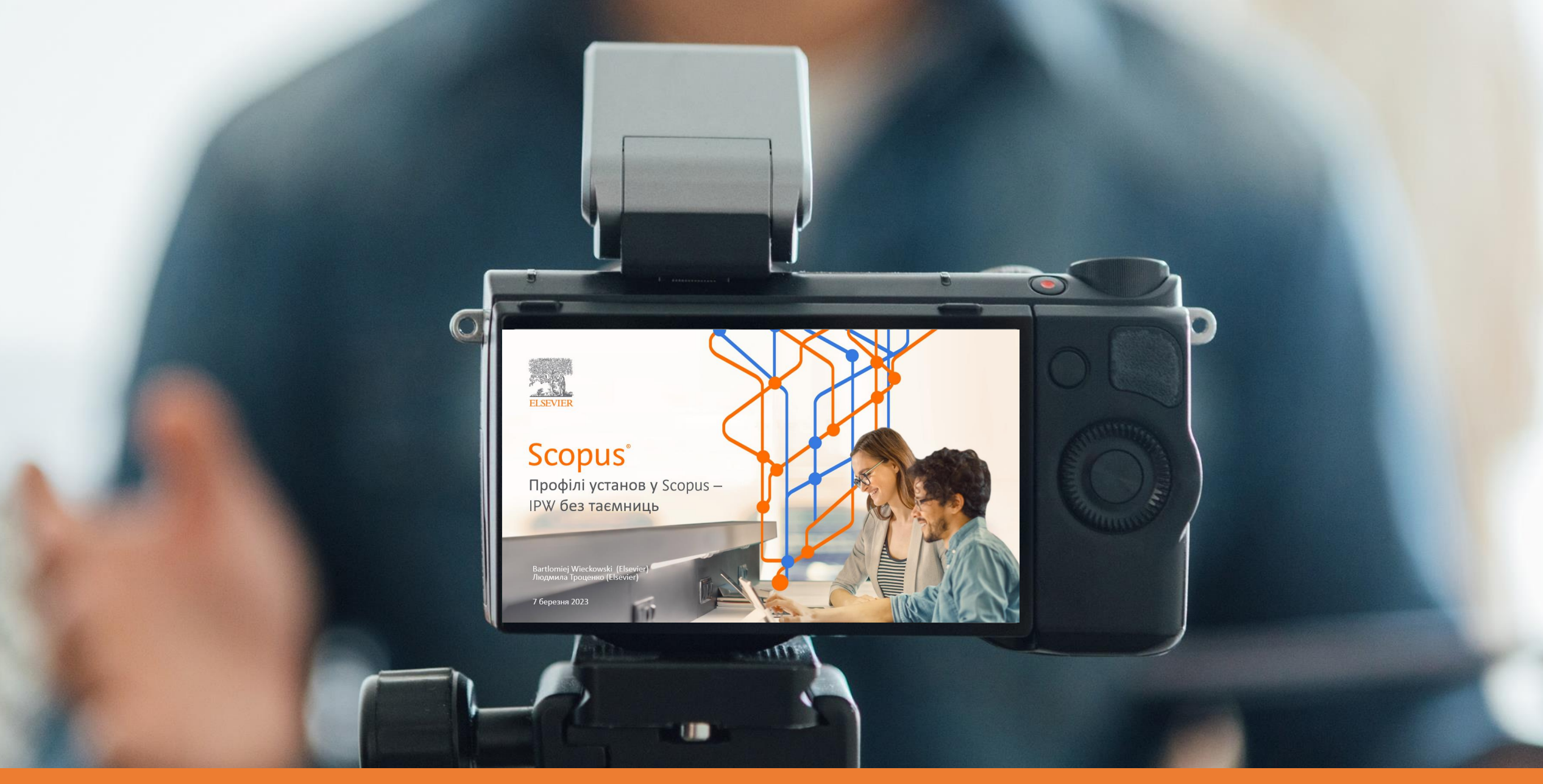

Запис буде доступний невдовзі після вебінару. Ми надішлемо посилання учасникам електронною поштою ©

### Наскільки важливою є точність ваших даних?

### Неймовірно важливою!

Дані — це нова кров (або нафта 21 століття).

Точні дані про вашу установу допомагають здійснювати ефективне внутрішнє та зовнішнє оцінювання, аналізувати вплив вашої установи.

Ви можете використовувати цю інформацію для **стратегічного планування та прийняття рішень**; наприклад, розробляйте ключові показники ефективності (КРІ) або визначайте основні мережі співпраці.

Важливо те, що ви можете використовувати дані для **демонстрації досягнень і впливу** на рівні дослідника та утанови.

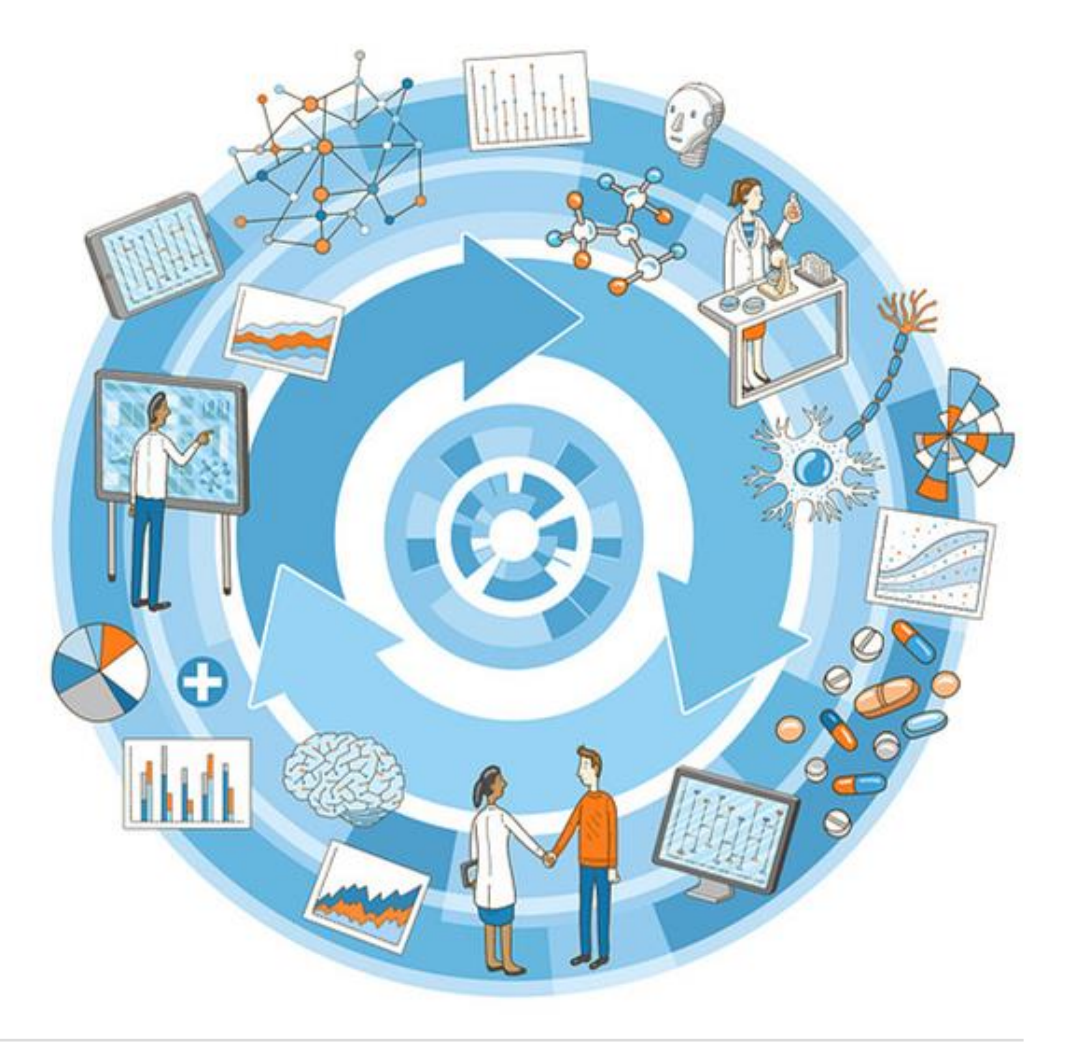

### Scopus є основним джерелом профілів авторів і установ

Scopus використовує найсучаснішу технологію в поєднанні з комплексними базами знань, створеними вручну, для формування профілів авторів і установ.

Як результат, Scopus **набагато точніше**, аніж будь-яка інша база даних допоможе вам зрозуміти, **хто** і **що** досліджує і **де** він це робить, надаючи тим самим **безцінні дані для прийняття стратегічних рішень**.

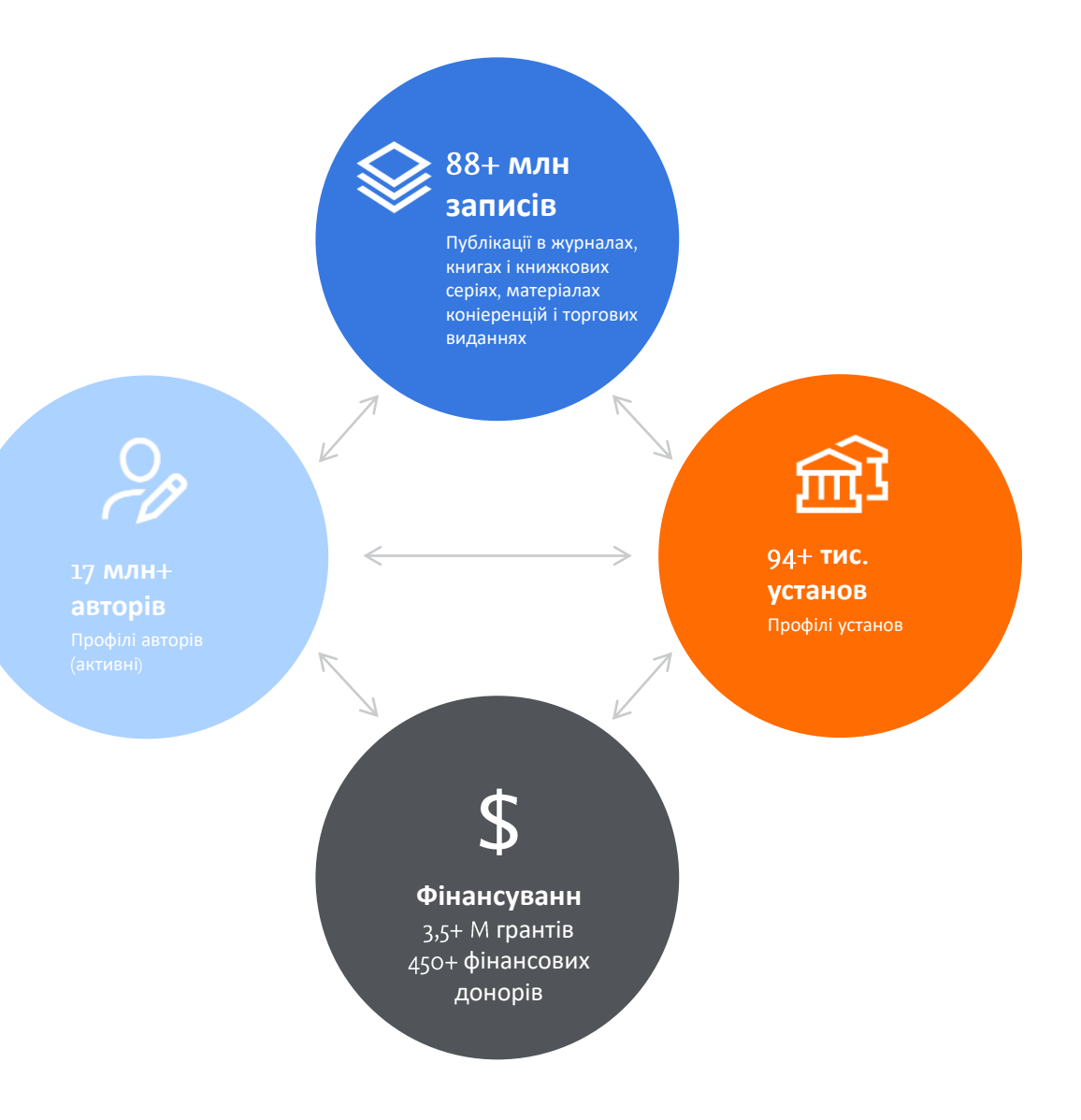

# Scopus став основним джерелом даних і аналітики для ключових рейтингів університетів

Якість, обсяг і надійність даних Scopus у поєднанні з їх прозорою структурою зробили Scopus кращим партнером у сфері рейтингування, яка швидко розвивається.

Деякі з провідних світових організацій, які укладають рейтинги університетів, тепер використовують дані Scopus y своїх розрахунках. Набір бібліометричних даних, який вони отримують, визначається профілями організацій у SciVal, які беруться зі Scopus

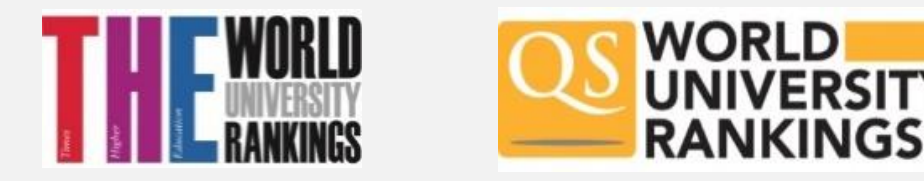

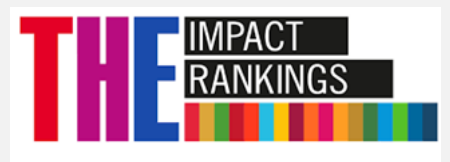

### Які дані я знайду в профілі своєї установи в Scopus?

Всебічне представлення **наукових результатів вашої установи**, включаючи кількість авторів і документів, а також відповідні візуалізації. Ви можете сортувати та фільтрувати дані різними способами на **сторінці профілю установи**.

#### Наприклад, ви можете:

- Переглянути науковий доробок за предметною галуззю
- Переглянути організаційну ієрархію
- Переглянути мережу колаборації
- Переглянути науковий доробок за джерелом
- Налаштувати сповіщення про оновлення

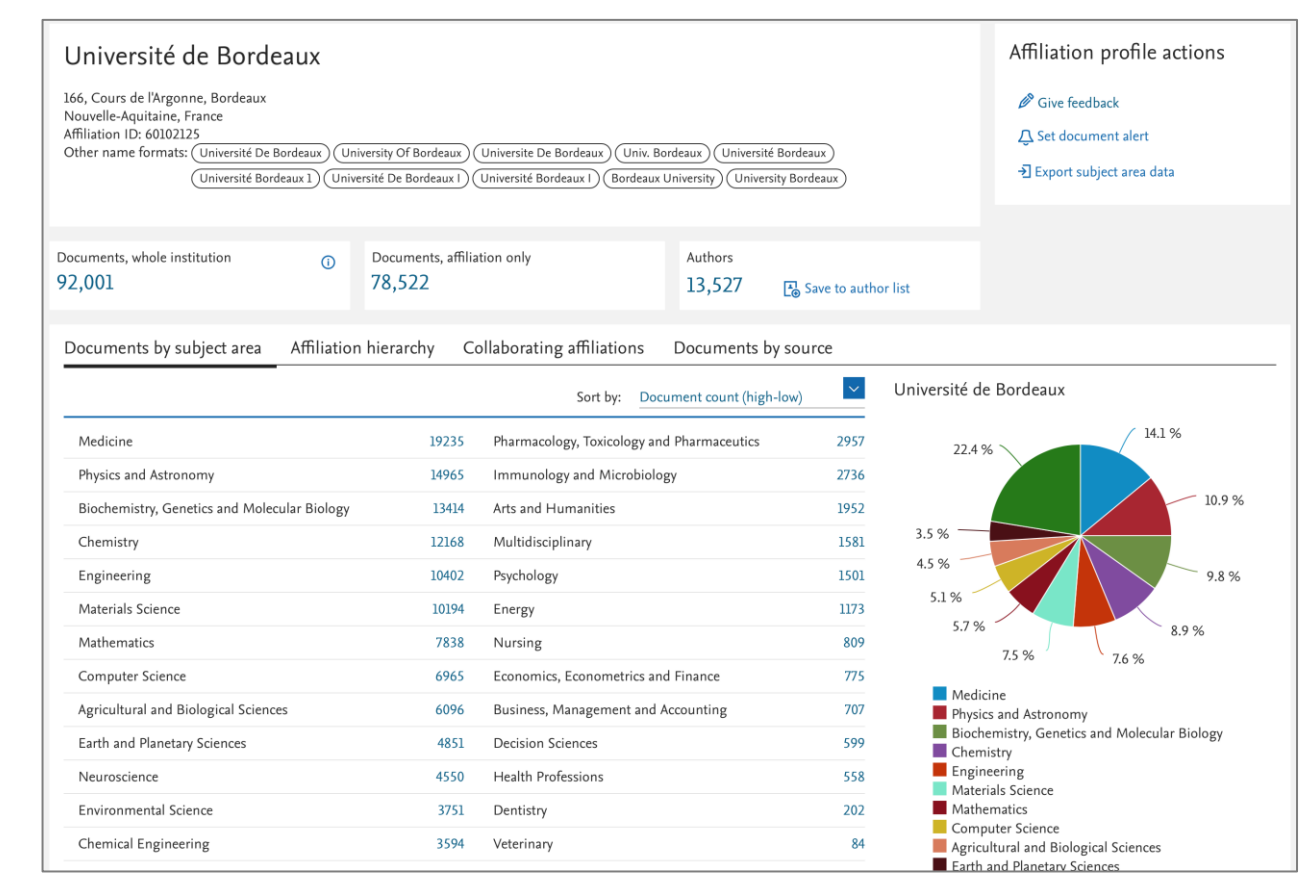

### Що таке профіль моєї установи в Scopus і як він створюється?

Це повний перелік публікацій вашої установи, проіндексованих у Scopus.

- Він формується з використанням алгоритмічної обробки та керованої бази даних установ Elsevier, OrgDB.
- Запис OrgDB для установ включає імена, адреси, зв'язки з іншими установами та різні способи їх згадування авторами в наукових публікаціях.
- Алгоритми працюють у поєднанні з OrgDB, щоб ідентифікувати документи, які можна віднести до вашої організації.

Щойно алгоритм переконається, що документ опублікований вашою установою, він відносить його до профілю вашої установи.

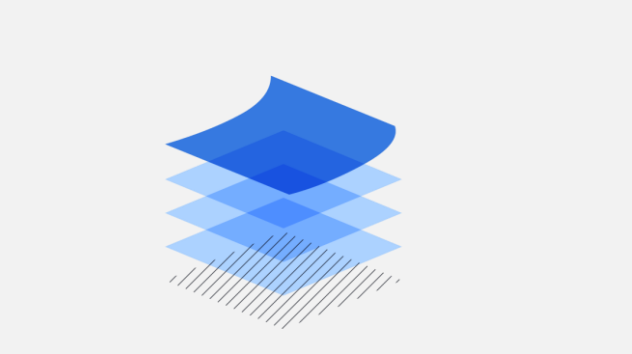

Алгоритм шукає серед

88+M

документів, починаючи від 1788. Близько 11 000 нових статей індексуються в Scopus щодня

### OrgDB (або = перевірені) профілі в Scopus

| Scopus                                                                                                    | Q Search Sources SciVal ↗ ⑦ Ç 窟 GY                                                                                                    |
|----------------------------------------------------------------------------------------------------|----------------------------------------------------------------------------------------------------|
| Start exploring<br>Discover the most reliable, relevant, up-to-date research. All in one place.<br>Authors & Researcher Discovery & Affiliations | кна знайти через<br>пку Affiliations y Scopus<br>Search tips ()                                                                                                    |
| Search affiliations<br>Elsevier<br>Elsevier B.V.                                                                                                 | $\rightarrow$                                                                                                    |
| RELX Group<br>Science-Metrix<br>Institut de Sciences criminelles et de la Justice<br>help to start searching, see our search tips.               | Affiliation details - Elsevier B.V.                                                                                                    |
| Affiliation ID починається з 6                                                                                                    | Elsevier B.V.<br>Radarweg 29, Amsterdam<br>Noord-Holland, Netherlands<br>Affiliation ID 60015522<br>Other name formats: Elsevier Masson Elsevier (Elsevier Masson Sas) C/o Elsevier Masson (Elsevier B.v.) Elsev<br>Elsevier Inc.) Elsevier Advanced Technology (Elsevier Labs) (Elsevier Ltd.) |
|                                                                                                    | Documents, whole institution (i)<br>2,820 Documents, affiliation only<br>2,725 949 Save to                                                                                                    |

## Як вони формуються

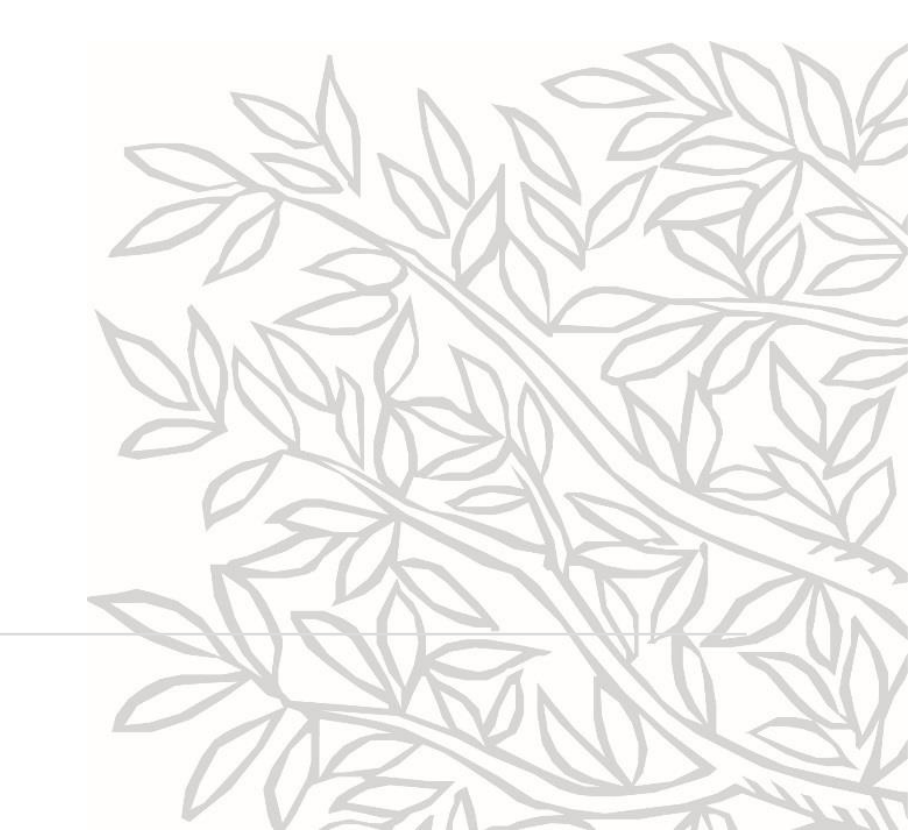

### Команда з курування установ у Scopus здійснює обширні дослідження для моделювання установи та її взаємозв'язків

Наша команда з курування установ розробила ретельний **3-етапний** процес, щоб **отримати максимально точне уявлення про вашу установу**. Ми маємо детальний курс дій щодо даних, зібраних у OrgDB.

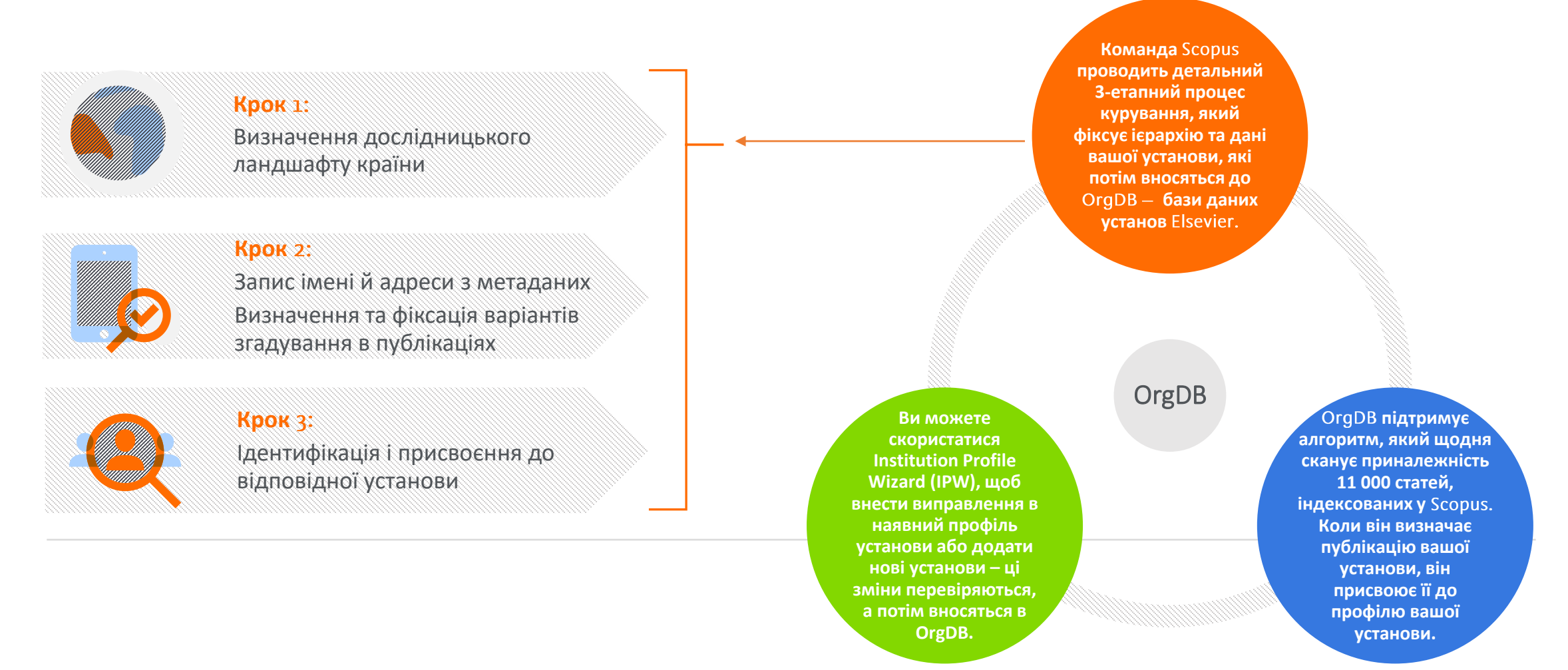

## Як надати зворотний зв'язок: IPW 👡

### Ви можете редагувати профіль своєї установи

Ми прагнемо співпрацювати з вами, щоб профіль вашої установи був максимально повним — Ви можете редагувати свій профіль з допомогою Institution Profile Wizord (IPW). Авторизовані користувачі мають доступ до IPW на сторінці профілю установи.

Усі запити, зроблені через Institution Profile Wizord, до команди Scopus з коригування установ. Залежно від складності запиту, обробка змін триває від кількох днів до 2-х тижнів.

| Scopus                                                                                                    | Q Search Sources                                      | SciVal켜 ⑦ Ӆ ፹ GY                                                                                                    |
|----------------------------------------------------------------------------------------------------|-------------------------------------------------------|----------------------------------------------------------------------------------------------------|
| Affiliation details - Elsevier B.V.                                                                                                    |                                                       | About Scopus Affiliation Identifier ③                                                                                |
|                                                                                                    |                                                       | 🔓 Print 🛛 Email                                                                                                    |
| Elsevier B.V.<br>Radarweg 29, Amsterdam<br>Noord-Holland, Netherlands<br>Affiliation ID: 60015522<br>Other name formats: Elsevier Masson Elsevier Masson Sas (C/o Elsevier Masson<br>Elsevier Inc.) Elsevier Advanced Technology Elsevier Labs (Elsevier | sson) (Elsevier B.v.) (Elsevier Science)<br>ier Ltd.) | Affiliation profile<br>actions<br>《 Edit institution profile<br>그 Set document alert<br>- 한 Export subject area data |
| Documents, whole institution i Documents, affiliation only 2,820 2,725                                                                                                    | Authors<br>949 🕞 Save to author list                  |                                                                                                    |

### Запит на доступ до Institution Profile Wizard

- Використання обмежується авторизованими користувачами, обраними установою. Зазвичай це не більше 3-з користувачів для установи.
   Користувачам IPW потрібно створити особистий акаунт Scopus і використати його для входу в Scopus принаймні один раз, перш ніж їм буде наданий доступ.
- Вибрані установою користувачі IPW повинні бути знайомі зі Scopus і знати про структуру своєї установи, а також усі кампуси і філіали та назви, які для них використовуються.
- Форма для установи для авторизації відповідальних осіб має бути завізована і надіслана до Elsevier разом із переліком імен користувачів у Scopus для авторизованих осіб.
- Більше інформації та посилання для запиту на форму можна знайти за посиланням <u>https://blog.scopus.com/posts/scopus-institution-profile-</u> wizard/

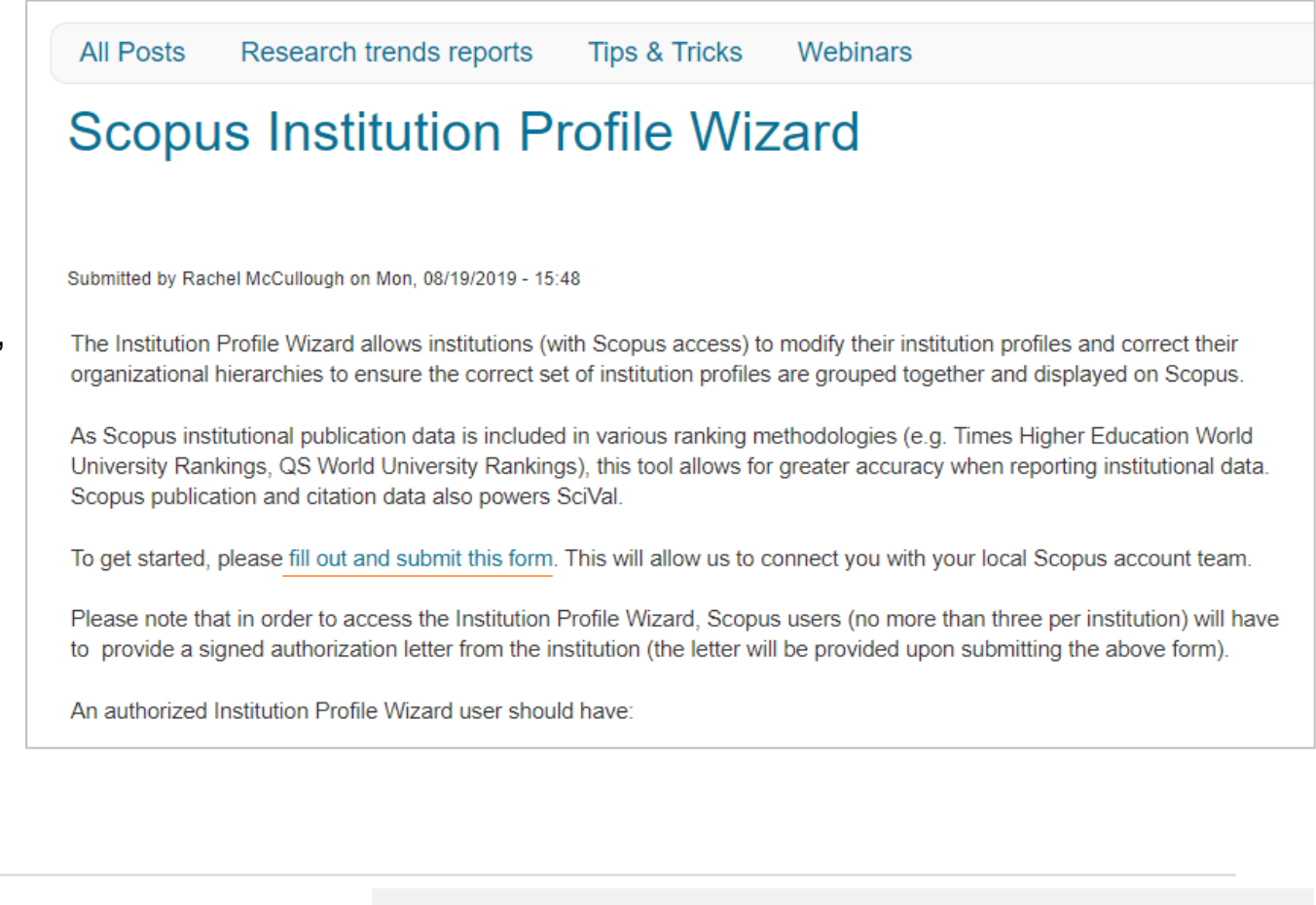

Більше корисних посилань буде наприкінці!

### Заповніть форму активації Institution Profile Wizord (IPW)

Scopus Institution Profile Wizard (IPW) Tool Administrator Registration

Form

#### [DATE submission form]

[ORGANIZATION AND ADDRESS DETAILS] submits to Elsevier, with reference to the applicable Scopus Institution Profile Wizard Terms and Conditions\* below and the Elsevier Privacy Policy (https://www.elsevier.com/legal/privacy-policy) the following list of Administrators for the Scopus Institution Profile Wizard (IPW) Tool.

| Name Administrator: | Scopus User Name: | Effective Date of<br>Registration |
|---------------------|-------------------|-----------------------------------|
|                     |                   |                                   |
|                     |                   |                                   |
|                     |                   |                                   |
|                     |                   |                                   |
|                     |                   |                                   |
|                     |                   |                                   |

The Registration shall automatically expire upon termination of the Scopus agreement between the Administrator's organization and Elsevier. Notwithstanding <u>the aforementioned, Elsevier</u> may at its sole discretion, deny an Administrator access to the IPW if it is of the opinion that the Administrator is in breach of applicable policies and guidelines.

Дата надсилання форми

Назва установи і її адреса англійською. Якщо ваша установа вже має профіль у Scopus — вказуйте назву так, як вона зазначена в цьому профілі (додавши AF-ID). Після того як для вас буде активовано IPW, ви зможете внести корективи у вказаний профіль установи

 Name Administrator – прізвища та імена адміністраторів (максимум 3 особи);
 Scopus User Name – імена користувачів Scopus для адміністраторів (переважно етаіl-адреси). Якщо ви не маєте імені користувача, то потрібно зареєструватися в Scopus.
 Effective Date of Registration – дата реєстрації користувача.

#### [SIGNATURE ORGANIZATION]

#### \*IPW Terms & Conditions

As an administrator appointed and confirmed in consultation between Elsevier and your institution, you are authorized to manage your organizational profile via the Institutional Profile Wizard ("IPW") and post updates. All access to the IPW is conditional upon a concurrent active institutional subscription to Scopus.com between your institution and Elsevier. We shall have the right in our sole discretion to remove any submission to the IPW. All use of the IPW shall be subject to Elsevier's website terms and conditions.

#### Signature

Прізвище, ім'я та підпис уповноваженої особи

### Надсилання форми активації ІРЖ

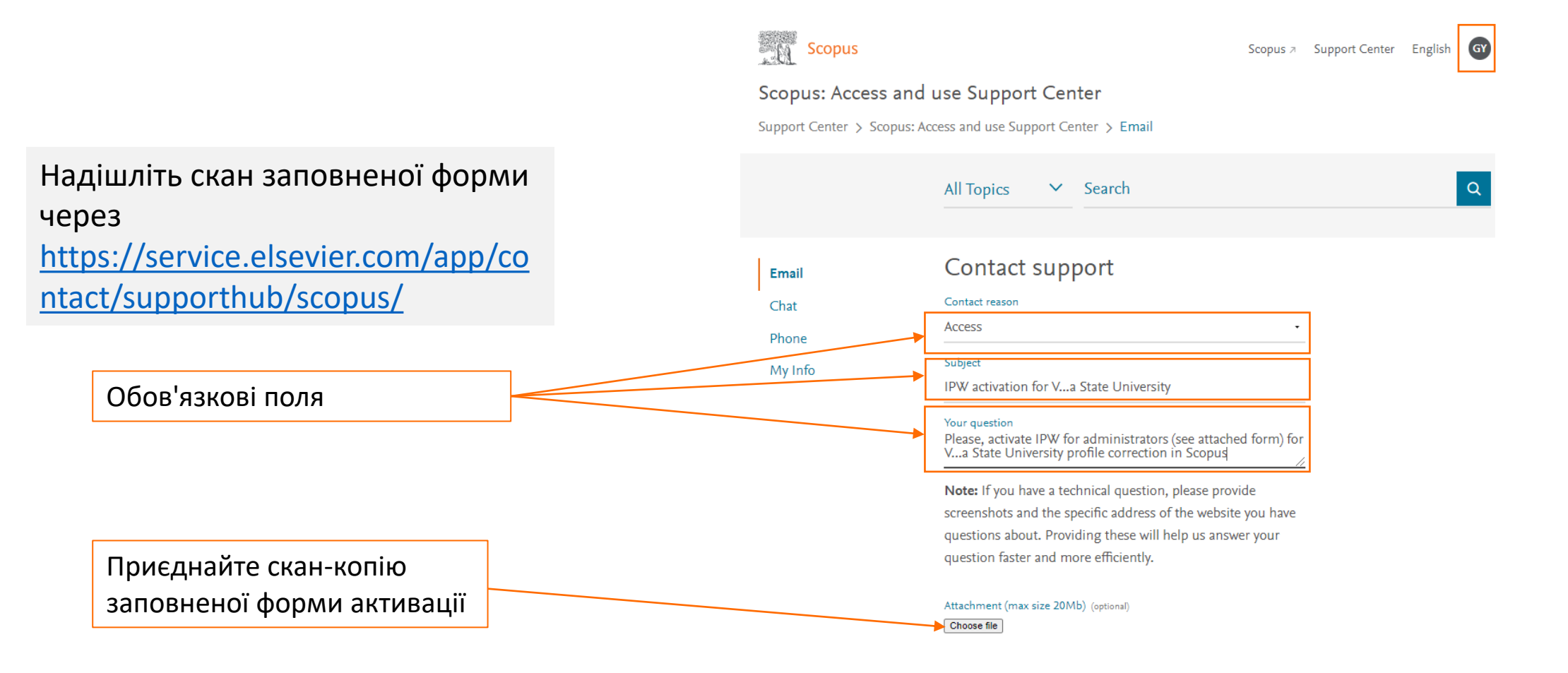

Адміністратори будуть поінформовані, коли доступ до IPW буде активовано. Зазвичай це займає 3-5 робочих днів

|--|

Please start typing to find your country/region in the list

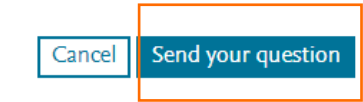

 $\sim$ 

#### або напишіть нам: b.wieckowski@elsevier.com l.trotsenko@elsevier.com

Альтернативні назви (або непідтверджені чи NonOrgDB профілі)

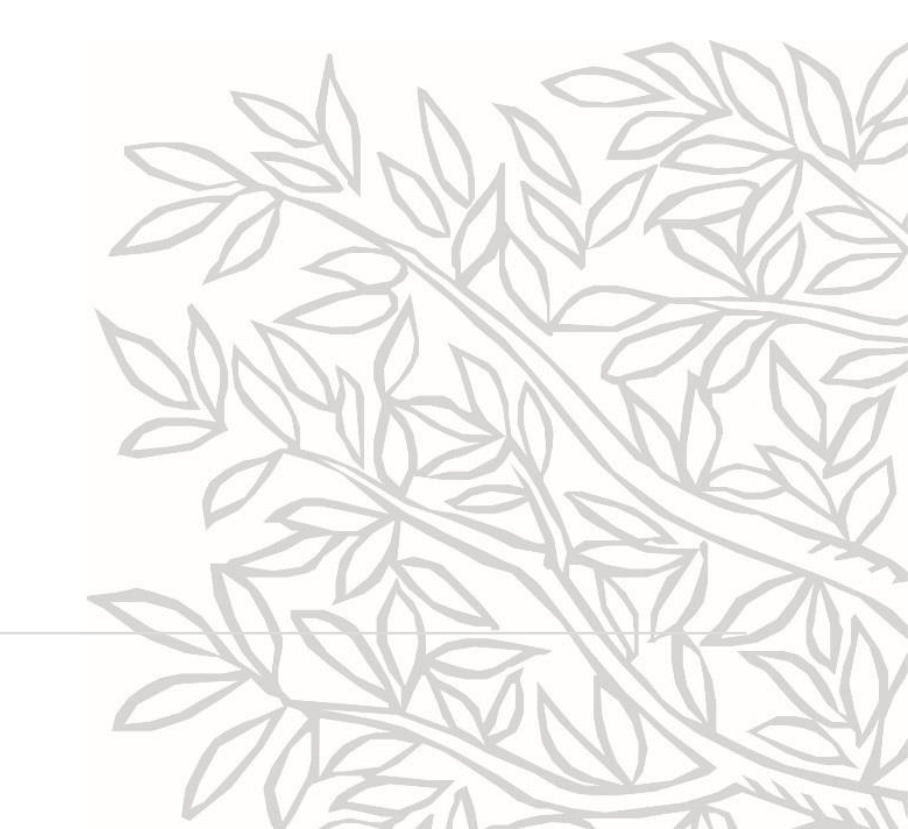

### Альтернативні назви (або непідтверджені/NonOrgDB профілі)

Альтернативні назви – це кластери або профілі, які не підтверджені. Вони називаються NonOrgDB

Альтернативні назви (або непідтверджені профілі) не можна знайти на вкладці "Affiliations", але їх можна знайти через пошук у документах

Зазвичай номери AF-ID непідтверджених профілів (або альтернативних назв) починаються з 1

#### 58 document results AFFIL (elsevler) AND (EXCLUDE (AF-ID, "Elsevler B.V." 60015522)) AND (EXCLUDE (AF-ID, "RELX Group" 60027026)) 🖉 Edit 💾 Save 🐥 Set alert Q Documents Secondary documents Patents Vlew Mendeley Data (2571) Search within results... $\sim$ Olo Analyze search results Show all abstracts Sort on: Date (newest) Refine results All V CSV export V Download View citation overview View cited by Save to list ••• **Open Access** Authors Year Source CIted by $\sim$ Document title Year $\sim$ The subjective experience of Reiki Lillehel, A. 2022 Explore 0 18(5), pp. 503-504 Author name $\sim$ 1Cate View at Publisher Subject area $\sim$ Desired and obtained work values across 37 countries: a Baranik, L.E., Wright, N., 2022 International Journal of 0 Publication stage $\sim$ psychology of working theory perspective Smith, R.W. Manpower 43(6), pp. 1338-1351 Document type $\sim$ View abstract View at Publisher Related documents Source title $\sim$ Keyword $\sim$ Smoking cessation after a cancer diagnosis: Commentary on 2022 Cancer Epidemiology Smith, J., Togawa, K., 0 special supplement in Cancer Epidemiology Dresler, C., (...), Warren, 79,102210 Affiliation $\sim$ G.W., Sltas, F. University of Washington (3) > 1Cate View at Publisher Related documents [No Affiliation ID found] (2) > Do women undertake interdisciplinary research more than men, Pinheiro, H., Durning, M., 2022 Quantitative Science Studies 0 Elsevier Labs (2) > and do self-citations bias observed differences? Campbell, D. 3(2), pp. 363-392 an Elsevier Company (2) > Open Access Research Collaboration (2) > View abstract ~ 1Cate View at Publisher Related documents Unit Elsevier

### Пошук альтернативних назв (або непідтверджених/NonOrgDB профілів)

|                                                                                                    | Tear The subjective e                                                                                                    | xperience of Reiki                                                                                                    | Lillehei, A. 2022                                                                                       | Explore 0                                      |                                                                                                    |
|----------------------------------------------------------------------------------------------------|----------------------------------------------------------------------------------------------------|----------------------------------------------------------------------------------------------------|----------------------------------------------------------------------------------------------------|------------------------------------------------|----------------------------------------------------------------------------------------------------|
| Filter by affiliation                                                                                                    |                                                                                                    |                                                                                                    |                                                                                                    |                                                | ×                                                                                                    |
| University of Washington [No Affiliation ID found] Elsevier Labs an Elsevier Company Research Collaboration Unit Elsevier                                                                       | <ul> <li>(3) &gt; □ [No Affiliation ID found]</li> <li>(2) &gt; □ Millennium Institute for Foundational<br/>Research on Data IMFD</li> <li>(2) &gt; □ International Association for the Study of<br/>Lung Cancer</li> <li>(2) &gt; □ MD</li> </ul> | <ul> <li>(1) &gt; □ National Taiwan</li> <li>(1) &gt; □ Centre Hospitali<br/>Grenoble</li> <li>(1) &gt; □ University of Per<br/>□ Mälardalens hög</li> <li>(1) &gt; □ Royal North Sho</li> </ul> | Affiliation details                                                                                     | (1) >  Aalborg University - an Elsevier Comp   | (1) > About Scopus Affiliation Identifier ③                                                                      |
| St. Louis University School of Medicine Dartmouth-Hitchcock Medical Center Baylor College of Medicine Johns Hopkins Medical Institutions University of Pennsylvania Perelman School of Medicine | Filter by affiliation                                                                                                    |                                                                                                    | an Elsevier Company                                                                                     |                                                | 읍 Print ⊠ Email<br>Affiliation profile<br>actions                                                                |
| Provldence Health System Mayo Clinic Technische Universität Braunschweig Weill Cornell Medicine Harvard University                                                                              | 2 documents published by an Elsevier Company mat<br>(Showing first 2 results)<br>Documents                                                                                                    | ches your query                                                                                                    | Galnesville<br>FL, United States<br>Affiliation ID: 127614901<br>Other name formats: (An Elsevier Compa | iny                                            | <ul> <li>윤 Edit Institution profile</li> <li>우 Set document alert</li> <li>권 Export subject area data</li> </ul> |
| Foundation IRCCS Neurological     Institute C. Besta     Wayne State University School of                                                                                                    | Title                                                                                                    | Authors                                                                                                    | Documents, affiliation only                                                                             | Authors                                        |                                                                                                    |
| Medicine California Pacific Medical Center University of Rochester Medical Center                                                                                                    | Desired and obtained work values across 37<br>countries: a psychology of working theory<br>perspective                                                                                                    | Baranik, L.E., Wright, N<br>R.W.                                                                                                    | 2                                                                                                    | 5 🗟 Save to author list                        |                                                                                                    |
| The University of North Carolina at Chapel Hill The University of Sydney                                                                                                    |                                                                                                    |                                                                                                    | Documents by subject area C                                                                             | Collaborating affiliations Documents by source | an Elsevier Company                                                                                              |
|                                                                                                    |                                                                                                    |                                                                                                    |                                                                                                    | Sort by: Document count (high-low)             |                                                                                                    |
|                                                                                                    | HIV and Contact Tracing: Impact of a Virtual                                                                                                    | Altmiller, G., Jimenez, F                                                                                                    | Business, Management and Accou                                                                          | 1 Nursing                                      | 1                                                                                                    |
|                                                                                                    | Patient Simulation Activity                                                                                                    | J., wilson, C., wright, N                                                                                                    | Mathematics                                                                                             | 1 Social Sciences                              | 1                                                                                                    |
|                                                                                                    | < Back                                                                                                    |                                                                                                    |                                                                                                    |                                                | 25.0 %                                                                                                    |
|                                                                                                    | Eisevier Labs (2) 2 4 Dr                                                                                                    | o women undertake interd                                                                                                    |                                                                                                    |                                                | 25.0 %                                                                                                    |

### Пошук альтернативних назв (або непідтверджених/NonOrgDB профілів)

Ви можете використовувати знайдені альтернативні назви (непідтверджені/NonOrgDb профілі) та їх ідентифікатори AF-ID для запиту на виправлення:

- 1) через IPW, якщо у вас вже є підтверджений профіль для вашої установи та доступ до IPW
- 2) надішліть нам електронний лист, щоб створити підтверджений профіль на основі знайдених альтернативних назв, якщо у вас ще немає підтвердженого профілю

### 24 document results

AFFIL (elsevier) AND (EXCLUDE (AF-ID, "Elsevier B.V." 60015522)) AND (EXCLUDE (AF-ID, "RELX Group" 60027026)) AND (LIMIT-TO (AF-ID, "Elsevier Labs" 125323303) OR LIMIT-TO (AF-ID, "an Elsevier Company" 127614901) OR LIMIT-TO (AF-ID, "Science-Metrix" 60104374) OR LIMIT-TO (AF-ID, "Elsevier Ltd" 124240114) OR LIMIT-TO (AF-ID, "Evidence-based Medicine Center Elsevier" 124355211) OR LIMIT-TO (AF-ID, "Elsevier Science" 124575254) OR LIMIT-TO (AF-ID, "Elsevier, Inc" 125492725) OR LIMIT-TO (AF-ID, "Elsevier-Masson Issy-Les-Moulineaux" 125492893) OR LIMIT-TO (AF-ID, "Elsevier" 125521077) OR LIMIT-TO (AF-ID, "Elsevier" 125922086) OR LIMIT-TO (AF-ID, "Elsevier" 126359497) OR LIMIT-TO (AF-ID, "Elsevier" 126413476) OR LIMIT-TO (AF-ID, "Elsevier" 126809998) OR LIMIT-TO (AF-ID, "Elsevier" 127384123) OR LIMIT-TO (AF-ID, "Elsevier & Universiteit" 127591098) OR LIMIT-TO (AF-ID, "Elsevier" 127659587) OR LIMIT-TO (AF-ID, "Elsevier" 128316436) OR LIMIT-TO (AF-ID, "Elsevier" 128388249))

🖉 Edit 🖾 Save 🗘 Set alert

Search within results...

Documents

Secondary documents Patents

Vlew Mendeley Data (2571)

### Альтернативні назви = кластери подібних (за установою) документів Альтернативні назви ≠ варіанти назв у публікаціях

Ми використовуємо термін "Альтернативна назва" для позначення чогось досить комплексного. Коли документи додаються до Scopus, алгоритмічна обробка групує афіліації, визнані подібними, у кластери (або непідтверджені профілі). Потім кластери порівнюються з інформацією про установи, що зберігається в базі даних установ. Якщо знайдено збіг достатнього ступеня достовірності, документи присвоюються до профілю цієї установи. Коли повністю переконатися неможливо, кластери залишаються не пов'язаними з жодним профілем.

Саме ці кластери відображаються в IPW як "Альтернативні назви". Вони позначені найбільш подібною/часто використовуваною інформацією, взятою з афілійованих установ, які вони включають. Ось чому багато альтернативних назв здаються однаковими у списку – але переглядаючи вміст, ви зрозумієте, чому вони не всі в одній групі.

Це може заплутати тих, хто використовує IPW, коли переліки "альтернативних назв " змінюються – записи можуть зникнути або, як здаватиметься, з'явитися знову після видалення. Оскільки кластери не є фіксованими об'єктами, а базуються на ймовірностях, вони можуть змінюватися з додаванням інформації до системи збігів – із нових статей, вибірок, які ви зроблених за допомогою IPW, та інших дій обробки. Ця інформація може підвищити впевненість у будь-якому кластері чи документі, дачи змогу реорганізувати вміст в узгоджені групи.

## IPW у роботі

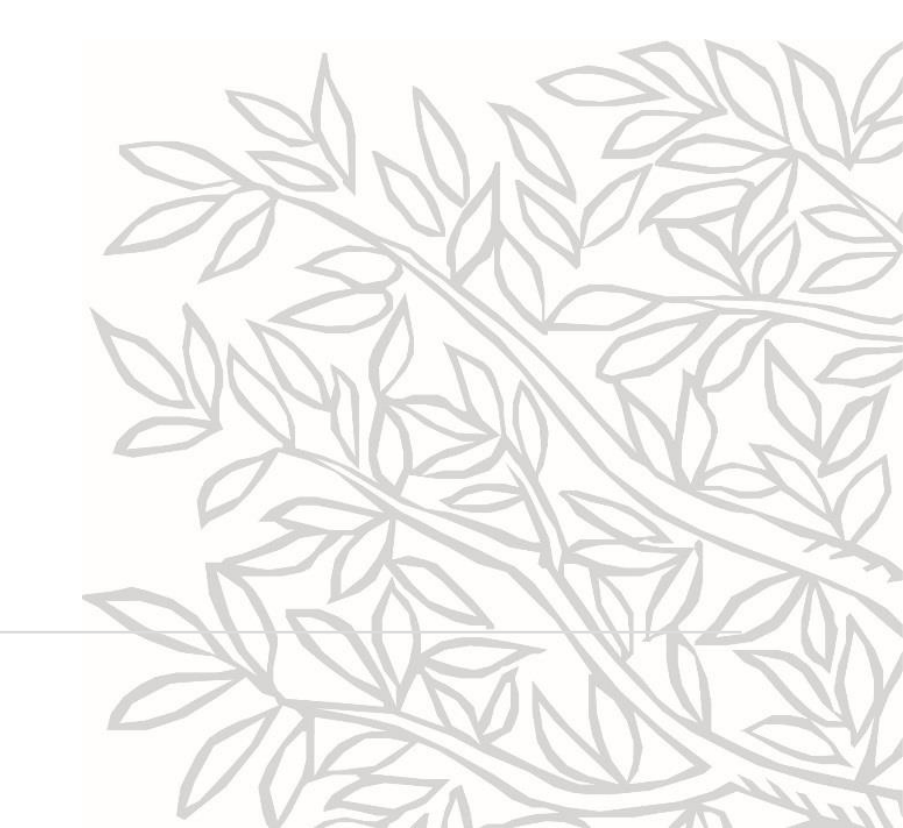

### Щоб продовжити, погодьтеся з Terms and Conditions

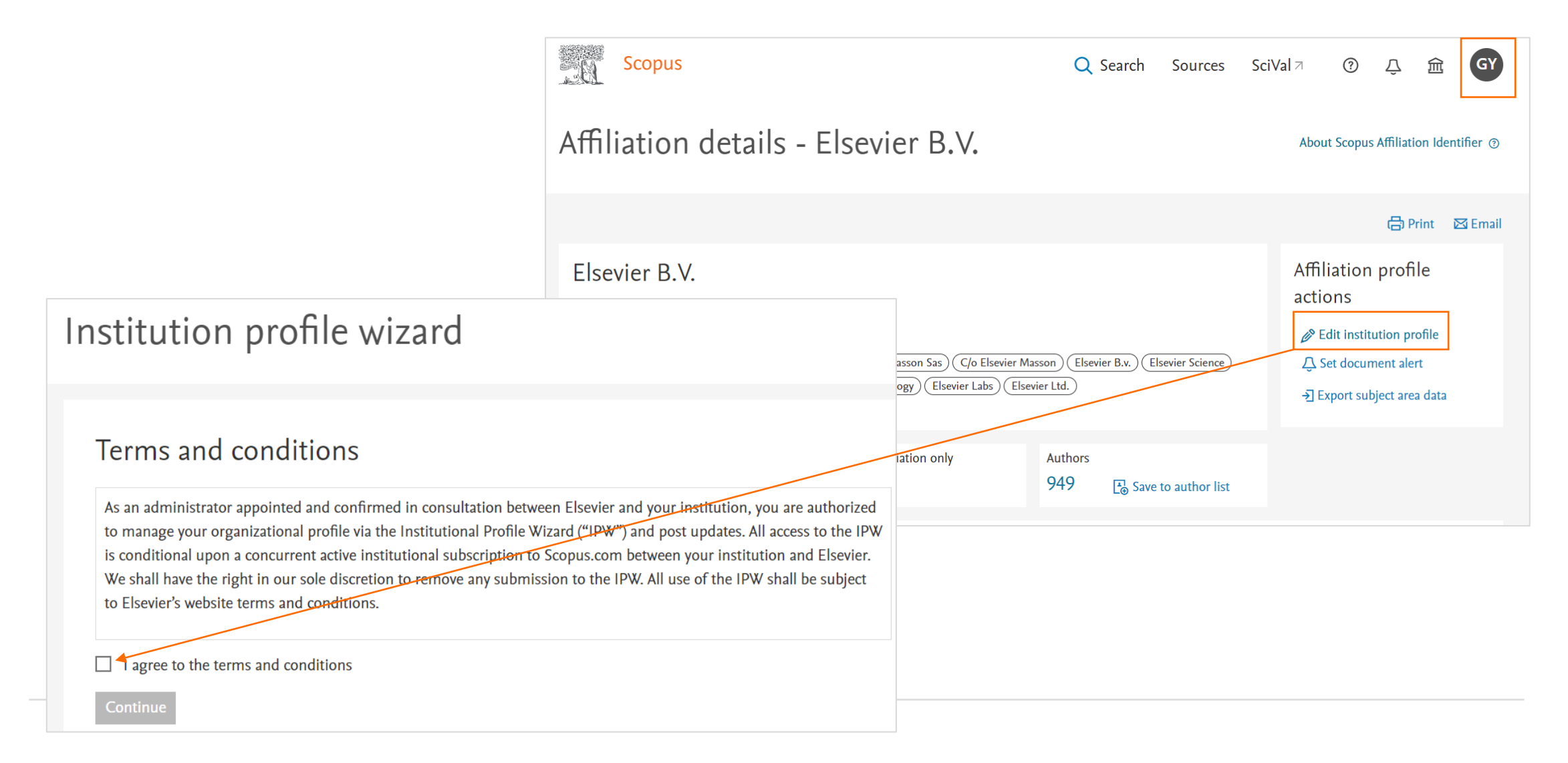

### Використовуйте IPW щоб змінити ієрархію профілю установи

#### Наприклад:

- Переміщуйте та коригуйте рівні приналежності в ієрархії за допомогою нашої простої у використанні функції перетягування.
- Додавайте нові установи (якщо вони вже існують у Scopus).
- Видаляйте установи, вибравши відповідний значок сміттєвого бака.

| Scopus                                                                                         | Search Sources                                                                                                    | Lists SciVal # Quick Link Test #                                                                                           | 0 Q       |
|------------------------------------------------------------------------------------------------|----------------------------------------------------------------------------------------------------|----------------------------------------------------------------------------------------------------|-----------|
| Institution profile wizard                                                                     |                                                                                                    |                                                                                                    |           |
| Review and modify the profile for: U                                                           | niversity of California, San Diego                                                                                                    |                                                                                                    | Al Factor |
| 🗞 Modify hierarchy                                                                             | 🐵 Modify profile                                                                                                    | 🟦 Create profile                                                                                                    | E colore  |
| Modify affiliation relationships within hierarchy     Add and remove profiles in the hierarchy | <ul> <li>Update affiliation details (preferred name, address,<br/>website)</li> <li>Add and remove alternate names for the affiliation</li> </ul> | <ul> <li>Provide affiliation details (preferred name, website)</li> <li>Add alternate names for the affiliation</li> </ul> | address,  |
| Start >                                                                                        | Start >                                                                                                    |                                                                                                    | Start >   |

### Зміна ієрархії: знайти та додати

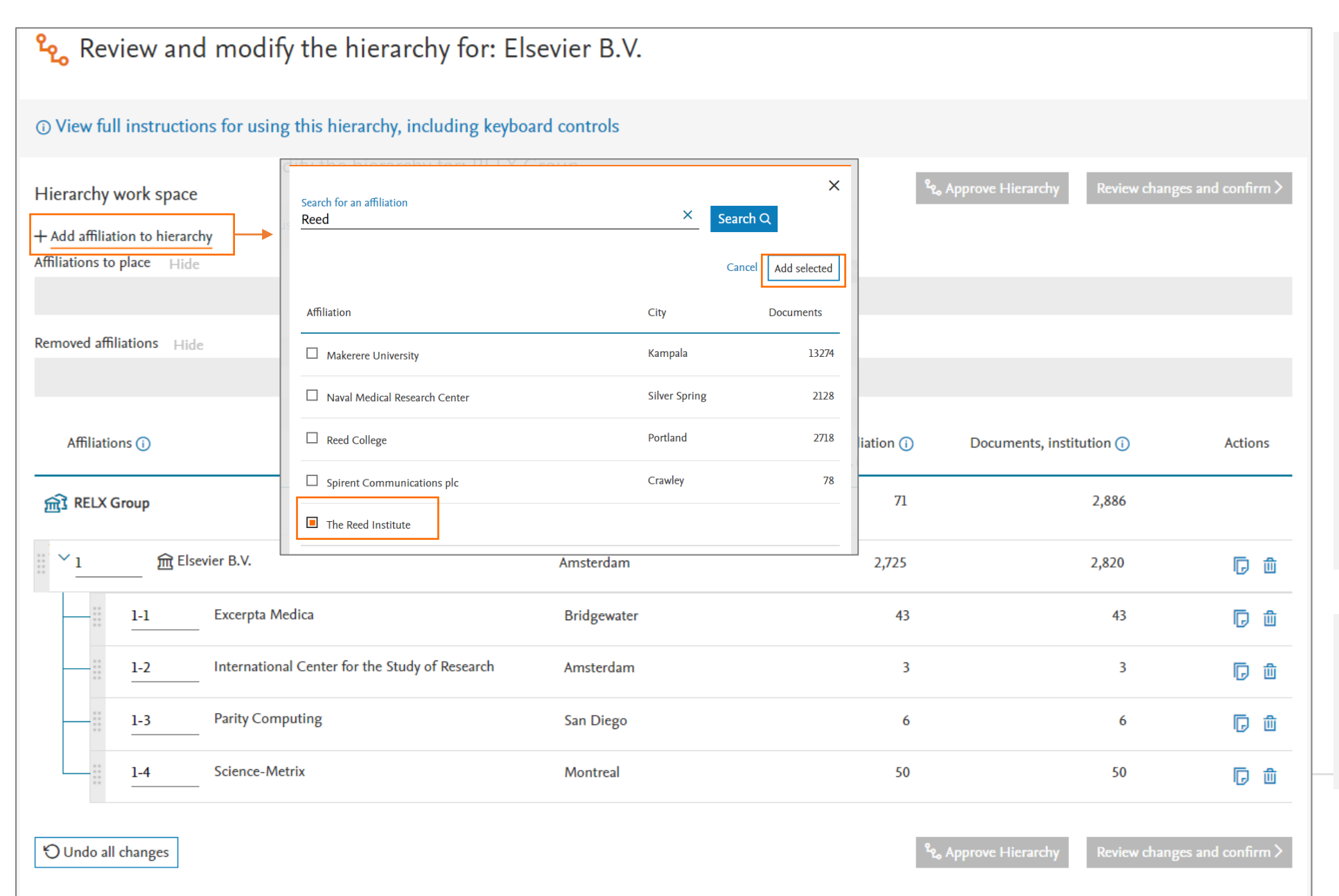

- Натисніть + Add affiliation to hierarchy для пошуку відсутньої установи
- Виберіть установи, які потрібно додати.
   Вибрані установи з'являться в робочій зоні, і ви можете перетягти їх в ієрархію.

!!! Важливо: ви можете знайти і додати тільки верифіковані профілі (OrgDB)

## Структурування установ в ієрархію

 Вибрані установи з'являються в робочій зоні, але їх все ще потрібно перетягти, інакше вони будуть «скинуті».

- З робочої зони розміщуйте установи на відповідному рівні ієрархії перетягуванням або за допомогою системи нумерації.
- Ви також можете натиснути на + у робочій зоні, щоб розмістити установу, а потім перетягти її на необхідний рівень.

| + Add affiliation to hierarchy                            |             |                           |                          |         |
|-----------------------------------------------------------|-------------|---------------------------|--------------------------|---------|
|                                                           |             |                           |                          |         |
| Now place affiliations in hierarchy                       |             |                           |                          | x       |
| onplaced anniations will not be added.                    |             |                           |                          |         |
| Affiliations to place Hide                                |             |                           |                          |         |
| The Reed Institute                                        |             |                           |                          | +       |
| Removed affiliations Hide                                 |             |                           |                          |         |
|                                                           |             |                           |                          |         |
|                                                           |             |                           |                          |         |
| Affiliations ()                                           | City        | Documents, affiliation () | Documents, institution 🕧 | Actions |
| 窳 RELX Group                                              | London      | 71                        | 2,886                    |         |
| 1 Elsevier B.V.                                           | Amsterdam   | 2,725                     | 2,820                    | 同曲      |
| Excerpta Medica                                           | Bridgewater | 43                        | 43                       | 同前      |
| <u>1-2</u> International Center for the Study of Research | Amsterdam   | 3                         | 3                        | 同曲      |
| Parity Computing                                          | San Diego   | 6                         | 6                        | 同间      |
| 1-4 Science-Metrix                                        | Montreal    | 50                        | 50                       | 同前      |

## Додавання спільної установи

Коли ви додаєте установу, яка вже включена в ієрархію іншої організації, вас попросять вказати, чи є вона спільною для вашої та інших організацій або належить виключно вам і повинна бути вилучена з ієрархічної стуртури інших організацій. Надання посилання на URL-адресу, що підтверджує право власності, допоможе команді з виправлення помилок підтвердити вашу вимогу.

Якщо ви додали установу, яка належить до іншої ієрархії, на це вказує позначка. Натиснувши на позначку, ви можете переглянути свій вибір повного або спільного володіння.

!!!Важливо: Ця позначка з'являється лише у випадку, коли ви додали спільну установу за допомогою IPW і вказали тип власності. Інші установи, звичайно, також можуть бути у спільній власності.

#### & Affiliation ownership This affiliation is already part of another institution's hierarchy: Université de Bordeaux Ownership type\* O Partially owned: this affiliation is shared with the institution(s) listed Fully owned: this affiliation is not shared and should be removed from the institution(s) listed Please provide a link to a website where this information can be verified Enter website link υ 18 18 同前 323 323 同前 12 12 廁 2 637 637

## Копіювання установ

- Установи вказуються в алфавітному порядку на кожному рівні
- Копіювання елемента дозволяє додати його на інший рівень в тій же ієрархії, а також на той рівень, на якому він знаходиться зараз. Це цікавить переважно складні організації, наприклад, коли лабораторія іноді працює з батьківською установою, а іноді конкретно з однією з її дочірніх установ.

|               | The F      | Reed Institute                                    |             |                         |                                 | +                  |
|---------------|------------|---------------------------------------------------|-------------|-------------------------|---------------------------------|--------------------|
| Removed affil | iations Hi | ide                                               |             |                         |                                 |                    |
| Affiliatio    | uns (i)    |                                                   |             | Documents affiliation   |                                 | Actions            |
|               |            |                                                   | City        | Documents, anniation () | Documents, institution ()       | Actions            |
| त RELX G      | Group      |                                                   | London      | 71                      | 2,886                           |                    |
| <u>1</u>      | The F      | Reed Institute                                    | ···· ·      |                         |                                 | 齓                  |
| × <u>2</u>    | Elsev      | vier B.V.                                         | Amsterdam   | 2,725                   | <del>2,820</del>                | 同前                 |
|               | 2-1        | Excerpta Medica                                   | Bridgewater | 43                      | 43                              | ē J                |
|               | 2-2        | International Center for the Study of<br>Research | Amsterdam   | 3                       | 3                               | 同曲                 |
|               | 2-3        | Parity Computing                                  | San Diego   | 6                       | 6                               | 同前                 |
|               | 2-4        | The Reed Institute                                |             |                         |                                 |                    |
|               | 2-5        | Science-Metrix                                    | Montreal    | 50                      | 50                              | 同间                 |
| 🕤 Undo all    | changes    |                                                   |             | وم Appro                | ve Hierarchy Rev <u>iew cha</u> | nges and confirm > |

## Інструкції щодо використання ієрархії

| ew full instructions for using this hierarchy,                                                                                                    | including keyboard controls                                                                                                    |                        |                     |                    |             |
|----------------------------------------------------------------------------------------------------|----------------------------------------------------------------------------------------------------|------------------------|---------------------|--------------------|-------------|
| Hierarchy instructions                                                                                                    | ×                                                                                                    | ್ಷ                     | , Approve Hierarchy | Review changes and | d confirm > |
| Note that affiliations at the same level in a hierarchy<br>Drag and drop controls<br>• To select an affiliation, click and hold on the dotte<br>• To make the affiliation a child of another affiliatio                                                                                                    | are sorted in alphabetical order.<br>Id handle at the left end of the box.<br>n (parent), move it under the parent and to the right until |                        |                     |                    |             |
| <ul> <li>a background box at the correct level appears. Dro</li> <li>To move a child from under a parent, select the cl<br/>the affiliation.</li> </ul>                                                                                                    | p the affiliation.<br>nild and move it to the left or under another parent. Drop                                                          |                        |                     |                    |             |
| <ul> <li>To remove an affiliation, select the m icon.</li> </ul>                                                                                                    |                                                                                                    |                        |                     |                    |             |
| • To add back an affiliation that was removed, selec                                                                                                    | t the $+$ icon from the bottom table.                                                                                                    |                        |                     |                    |             |
| Using the numbering                                                                                                    |                                                                                                    | cuments, affiliation 🕦 | Documents, instit   | ution 🕕            | Actions     |
| <ul> <li>To make the affiliation a child of another affiliatio<br/>Example: To place under the affiliation listed as 2,</li> </ul>                                                                                                    | n (parent), add the appropriate numbering<br>type the number 2-1 in the box provided.                                                     |                        |                     | 2.004              |             |
| <ul> <li>To change the level in a hierarchy, change the num<br/>Example: Changing the numbering from 2-1 to 3</li> </ul>                                                                                                    | nber<br>will move the affiliation up a level.                                                                                             | /1                     |                     | 2,880              |             |
| Keyboard controls                                                                                                    |                                                                                                    | 40                     |                     | 40                 | 创           |
| <ul> <li>To select an affiliation, tab to the affiliation and presented and presented and presen</li></ul> | ess the Space bar.                                                                                                    |                        |                     |                    |             |
| <ul> <li>To make the affiliation a child of another affiliatio<br/>using the keyboard arrow keys.</li> </ul>                                                                                                    | n (parent), move it under the parent and to the right                                                                                     | 2,725                  |                     | <del>2,820</del>   | 同前          |
| <ul> <li>To move a child from under a parent, select the cl<br/>the keyboard arrow keys.</li> </ul>                                                                                                    | nild and move it to the left or under another parent using                                                                                | 43                     |                     | 43                 | 同前          |
| • To remove an affiliation, tab to the 🏦 icon and se                                                                                                    | lect Enter on the keyboard.                                                                                                    |                        |                     |                    |             |
| • To add back an affiliation that was removed, tab to                                                                                                    | $_{ m b}$ the $+$ icon and select Enter on the keyboard.                                                                                  | 3                      |                     | 3                  | 同前          |
|                                                                                                    |                                                                                                    |                        |                     | ,                  |             |
| Z-5 Panty Computing                                                                                                    | san Diego                                                                                                    | 6                      |                     | 0                  | 同前          |

## Перегляд і надсилання змін

|                   |                                |                 | nstitution profile wizard                                                                                                    |                                                                                                    |         |
|-------------------|--------------------------------|-----------------|----------------------------------------------------------------------------------------------------|----------------------------------------------------------------------------------------------------|---------|
|                   |                                |                 | - Back to overview                                                                                                    |                                                                                                    |         |
| <sup>و</sup> ګې ۸ | pprove Hierarchy Review change | s and confirm > | I Alert<br>Please be aware that removing an affiliation will remove any documents<br>linked to it from the total count for the parent or grouped affiliation. |                                                                                                    |         |
|                   |                                |                 |                                                                                                    |                                                                                                    | 🖨 Print |
|                   |                                |                 | <mark>ഴ</mark> ു Confirm changes to the hierarchy for: RELX Group                                                                                             |                                                                                                    |         |
|                   |                                |                 | Affiliations removed:                                                                                                    |                                                                                                    |         |
|                   |                                |                 | <ul> <li>No changes</li> </ul>                                                                                                    |                                                                                                    |         |
|                   |                                |                 | Affiliations added:                                                                                                    |                                                                                                    |         |
| iation (i)        | Documents, institution (i)     | Actions         | The Reed Institute                                                                                                    |                                                                                                    |         |
| 71                | 2.004                          |                 | Athliations moved:                                                                                                    |                                                                                                    |         |
| /1                | 2,880                          | -               |                                                                                                    |                                                                                                    |         |
| 40                | 40                             | D D             | < Back to modify                                                                                                    |                                                                                                    |         |
| 2,725             | 2,820                          | ē ū             | Your contact details:                                                                                                    |                                                                                                    |         |
| 43                | 43                             | 同前              | * Required field                                                                                                    |                                                                                                    |         |
| 3                 | 3                              | 同曲              | First name * Fa<br>Galina ×                                                                                                    | amily name *                                                                                                    | ×       |
| 6                 | 6                              | ē i             | Email* × Pi                                                                                                    | Phone                                                                                                    | -       |
| 50                | 50                             | 同道              | Comments:                                                                                                    |                                                                                                    |         |
|                   |                                |                 | Please provide any additional details you'd like to submit with this request                                                                                  |                                                                                                    |         |
| <sup>ع</sup> رہ A | pprove Hierarchy Review change | s and confirm > |                                                                                                    |                                                                                                    |         |
|                   |                                |                 | Plea                                                                                                    | ease note, once submitted this hierarchy will be locked: no changes <u>Su</u><br>n then be made until this request has been fully processed. | ubmit > |

### Використання IPW для модифікації профілю установи

#### Наприклад:

- Оновлення поточних даних про установу, таких як бажана назва або URL-адреса вебсайту.
- Додавання адрес для інших локацій та іншими мовами.
- Видалення некоректно присвоєних альтернативних назв.

Ви також можете підтвердити/відхилити перелік публікацій, які зідентифіковані як потенційно приналежні до вашої установи.

| Scopus                                                                                                    | Search                                                                                                    | Sources List           | ts SciVal »                                      | Quick Link Test >                                                             | 0            | Ţ     |
|----------------------------------------------------------------------------------------------------|----------------------------------------------------------------------------------------------------|------------------------|--------------------------------------------------|-------------------------------------------------------------------------------|--------------|-------|
| Institution profile wizard                                                                                                    |                                                                                                    |                        |                                                  |                                                                               |              |       |
| Review and modify the profile for: Uni                                                                                                    | iversity of California, San Die                                                                                                    | go                     |                                                  |                                                                               | Ð            | sport |
| <ul> <li>Modify hierarchy</li> <li>Modify affiliation relationships within hierarchy</li> <li>Add and remove profiles in the hierarchy</li> </ul> | <ul> <li>Modify profile</li> <li>Update affiliation details (preferred name, a website)</li> <li>Add and remove alternate names for the af</li> </ul> | address,<br>ffiliation | Create p<br>Provide al<br>website)<br>Add alterr | profile<br>Ifiliation details (preferred na<br>nate names for the affiliation | me, address, |       |
| Start >                                                                                                    |                                                                                                    | Start>                 |                                                  |                                                                               | Start        | ×     |

### Коригування назви та адрес

- Змініть бажану назву або адресу установи
- Додайте додаткові адреси, наприклад, якщо ваш кампус має кілька адрес, які автори можуть використовувати при указанні своєї афіліації або якщо адреса вказується у метаданих більше ніж однією мовою
- Система може запропонувати варіанти написання, якщо ви введете неочікувану назву міста. Щоб прийняти пропозицію, встановіть прапорець. Щоб проігнорувати її, не встановлюйте прапорець і просто пропустіть.

#### Institution profile wizard

Back to overview

#### ☞ Review and modify the profile for: RELX Group

| Review affiliation details                       |                | — Add al | ternate names ——— | <ul> <li>Review changes and sul</li> </ul> | bmit              |
|--------------------------------------------------|----------------|----------|-------------------|--------------------------------------------|-------------------|
| Affiliation details                              |                |          |                   |                                            | Save draft Next > |
| * Required field                                 |                |          |                   |                                            |                   |
| Preferred name *<br>RELX Group                   |                |          |                   |                                            | ×                 |
| Institution home page *<br>https://www.relx.com/ |                |          |                   |                                            | ×                 |
| Primary address:                                 |                |          |                   |                                            |                   |
| Mailing (street) address *<br>1-3 Strand         |                | ×        | Clty *<br>London  |                                            | ×                 |
| Country *                                        | ×              |          | D                 | (Z+X) = 1                                  |                   |
|                                                  | State/Province |          | Postal            | (zip) code                                 | -                 |
| Address -                                        |                |          |                   |                                            | ∽ Top of page     |
|                                                  |                |          |                   |                                            | Save draft Next > |

### Перегляд поточних варіантів назви

- На цій сторінці показані альтернативні назви, вже додані до профілю.
- Перевірте список, чи всі вони тут доречні. Якщо ні, видаліть за допомогою значка кошика.
- Видалені елементи поміщаються в робочу зону у верхній частині сторінки. Натисніть "undo", щоб відмінити. Коли ви завершили, натисніть Review and confirm, щоб переглянути зміни, які ви хочете внести. Запит на жодні зміни не буде надісланий без вашого підтвердження.
- Щоб визначитися, чи слід включати назву, ви можете вибрати View details.
   Відобразиться інформація з документів, згрупованих під цією альтернативною назвою.

| ŧ                          | Review and modify the                                                                                           | profile for: RELX G                                                                                  | roup                                                   |                     |                   |              |                 |
|----------------------------|----------------------------------------------------------------------------------------------------|----------------------------------------------------------------------------------------------------|--------------------------------------------------------|---------------------|-------------------|--------------|-----------------|
|                            | Review affiliation details                                                                                      | Review alternate names —                                                                             | —— Add alternate n                                     | names ——— Review cl | hanges and submit |              |                 |
| Revie                      | ew alternate names 🛈                                                                                            |                                                                                                    |                                                        |                     |                   | 🕒 Sav        | ve draft Next > |
| The al<br>remov<br>affilia | lternate names below are currently<br>ve any names that are not part of y<br>tion details, authors, and documen | included in this affiliation pro-<br>our institution. Use the View d<br>ts associated with the name. | file. Review the list and<br>etails link to review the | 2                   |                   |              |                 |
| Remov<br>Edited            | ved alternate names Hide<br>alternate names Hide                                                                |                                                                                                    |                                                        |                     |                   |              |                 |
|                            |                                                                                                    |                                                                                                    |                                                        |                     |                   |              |                 |
| These                      | alternate names are currently asso                                                                              | ciated with your institution. D                                                                      | o they belong?                                         |                     |                   |              |                 |
| 1 - 20<br>Filter           | of 28 entries<br>by: City ✓ Country ✓                                                                           |                                                                                                    |                                                        |                     | Sort on           | nent estimat | e (highest)     |
| Remo                       | ve Alternate name                                                                                               |                                                                                                    | City                                                   | Country             | Documen           | t estimate   |                 |
| ⑪                          | LexisNexis                                                                                                    |                                                                                                    |                                                        | United States       |                   | 14           | View details    |
| ⑪                          | Lexis-Nexis                                                                                                    |                                                                                                    | Dayton                                                 | United States       |                   | 11           | View details    |
| ⑪                          | LexisNexis                                                                                                    |                                                                                                    | MlamIsburg                                             | United States       |                   | 8            | View details    |
| ⑪                          | Reed Elsevier, plc                                                                                              |                                                                                                    |                                                        | United States       |                   | 5            | View details    |
| ⑪                          | Reed Elsevier Information Technology                                                                            | (BelJing) Co., Ltd.                                                                                  | BelJing                                                | China               |                   | 4            | View details    |

### Переглядайте деталі, ставте і знімайте галочки з кожного запису

| Do ANY     | of these documents belong in your profile?                                                                                          |                     |      |                                                  | ×            |
|------------|----------------------------------------------------------------------------------------------------|---------------------|------|--------------------------------------------------|--------------|
| No N       | ione of these documents belong to my institution. Remove this nar                                                                   | ne from my profile. |      |                                                  |              |
| Yes        | ome or all of these documents belong to my Institution.                                                                             |                     |      |                                                  |              |
| Deselect d | ocuments and click Apply to remove them from your profile.                                                                          |                     |      |                                                  | Cancel Apply |
| 🗌 Page     | Document title                                                                                                    | Affiliation authors | Year | Affiliation name (from document)                 |              |
|            | The Top 10 Adages In Continuous Deployment                                                                                          | Whitaker S.         | 2017 | Department of Development Operations,LexisNexis, |              |
|            | Unraveling work reactions in a sales occupation: A test of three models                                                             | Caswell R.          | 2012 | LexisNexis,                                      |              |
|            | Using big data for big impact. How predictive modeling can affect patient outcomes.                                                 | Fox B.              | 2012 | LexisNexis, USA.                                 |              |
|            | Using big data for big impact. Leveraging data and analytics provides the foundation for rethinking how to impact patient behavior. | Fox B.              | 2011 | LexisNexis.,                                     |              |
|            | Managing multiple vocabularies across a global enterprise                                                                           | Shifrin L.          | 2008 | Data Architecture,LexisNexis,                    |              |
|            | Enhancing AIML bots using semantic Web technologies                                                                                 | Freese E.           | 2007 | LexisNexis,                                      |              |
|            | From metadata to personal semantic webs                                                                                             | Freese E.           | 2006 | LexisNexis,                                      |              |
|            | Letter to the editor [3]                                                                                                    | Streeraman C.       | 2006 | LexisNexis,                                      |              |

### Видаляйте елементи, "Undo" (відміняйте) і зберігайте чернетку

Видалені елементи поміщаються в робочу зону.

"Undo" поверне їх до пеерліку.

Зверніть увагу, що жодні зміни не будуть відправлені, допоки ви не підтвердите свої дії в кінці процесу.

Ви можете повернутися до змін пізніше, натиснувши "Save draft" (зберегти чернетку)

| ा Revie                                                     | view and modify the profile for: RELX Gro                                                                                                    | up<br>— Add alternate names                     | Review changes and st          | ubmit                            |
|-------------------------------------------------------------|----------------------------------------------------------------------------------------------------|-------------------------------------------------|--------------------------------|----------------------------------|
| Review al<br>The alterna<br>remove any<br>affiliation o     | Iternate names ①<br>ate names below are currently included in this affiliation profile<br>y names that are not part of your institution. Use the View deta<br>details, authors, and documents associated with the name. | . Review the list and<br>ils link to review the |                                | Save draft Next >                |
| Removed alter                                               | ernate names Hide<br>Division of Reed-Elsevier Inc.<br>Dept. of Devmt. Support. Lexis-Nexis                                                                                                    | Mlamlsburg<br>Mlamlsburg                        | United States<br>United States | 1 View details<br>1 View details |
| These alter<br>1 - 28 of 28 of<br>Filter by: C<br>Remove Al | rnate names are currently associated with your institution. Do t<br>entries<br>City ✓ Country ✓<br>Iternate name                                                                                                    | hey belong?<br>City                             | Sort on:<br>Country D          | Document estimate (highest)      |

### Виберіть альтернативні назви для додавання

Ви побачите деякі назви, які можуть належати до вашої установи. Натисніть +, щоб вибрати і додати їх у робочу зону. Лінк View details показує інформацію про документи, присвоєні до альтернативної назви, і таким чином ви можете вирішити, чи варто ці публікації включати

Відфільтруйте список за містом чи країною. Пам'ятайте, що ця інформація взята з оригінальних статей: тут можуть бути помилки або ж дані відсутні. Не видаляйте назви, які здаються вам "неправильними", якщо не хочете видалити пов'язані документи зі свого профілю!

Піктограми допомагають фіксувати дії (прапорець у списку допомагає фіксувати, які альтернативні назви ви вже перевірили/відредагували)

Якщо у вас є сумніви або ви не можете знайти конкретну альтернативну назву – скористайтеся пошуком

Виберіть "Review changes and confirm", зоб завершити, "Save draft", щоб повернутися до змін пізніше, або "Back", щоб повернутися до попереднього кроку Review affiliation details \_\_\_\_\_ Review alt

Would you like to add any of these alternate names?

Add alternate names ①

Review alternate names —

Add alternate names

Review changes and submit

Save draft Review changes and confirm

You can add names to your affiliation's profile by adding from the suggested names below, or by searching for alternate names.

| Added alternate names Hide |                |   |              |
|----------------------------|----------------|---|--------------|
| 🐑 Undo Krause Bell Group   | United States  | 2 | View details |
| 🕤 Undo RELX Groups         | United Kingdom | 1 | View details |

| Filter by  | City see Country see                                        |       |                | Relevance                               |
|------------|-------------------------------------------------------------|-------|----------------|-----------------------------------------|
| Add        | Alternate name                                              | City  | Country        | Sort on:<br>Document estimate           |
| +          | Bell Group                                                  |       | United States  | 1 View details                          |
| Added      | RELX Groups                                                 |       | United Kingdom | 1 🗸 View details                        |
| +          | Bell Group                                                  |       |                | 1 View details                          |
| +          | Chip Bell Group                                             |       | United States  | 1 View details                          |
| +          | Chip Bell Group                                             |       | United States  | 1 View details                          |
| Added      | Krause Bell Group                                           |       | United States  | 2 🕑 View details                        |
| Still miss | sing something? Search for more.                            |       |                |                                         |
| Search for | a name, city, or both. Add a country for more specific resu | ilts. |                |                                         |
| Alternate  | e name                                                      | City  | Country        | ✓                                       |
| Search C   |                                                             |       |                |                                         |
|            |                                                             |       |                | ∧ Top of page                           |
| < Back     |                                                             |       |                | Save draft Review changes and confirm > |

### Остаточна перевірка перед відправкою запиту

Ви можете переглянути всі зміни, запит на які хочете зробити, і повернутися назад для подальших виправлень або ж ви можете зберегти чернетку, щоб повернутися до неї пізніше.

Якщо всі зміни перевірені і ви готові відправити запит – натисніть на кнопку "Submit"

| Changes to affiliation details                                                      |   |               |      |
|-------------------------------------------------------------------------------------|---|---------------|------|
| No changes                                                                          |   |               |      |
| < Back to review affiliation details                                                |   |               |      |
| Reviewed alternate names                                                            |   |               |      |
| Removed                                                                             |   |               |      |
| <ul> <li>Division of Reed-Elsevier Inc., Miamisburg, United States</li> </ul>       |   |               |      |
| <ul> <li>Dept. of Devmt. Support. Lexis-Nexis, Miamisburg, United States</li> </ul> |   |               |      |
| 🕃 Edited                                                                            |   |               |      |
| No changes                                                                          |   |               |      |
| < Back to review alternate names                                                    |   |               |      |
| Added alternate names                                                               |   |               |      |
| Krause Bell Group. — . United States                                                |   |               |      |
| RELX Groups, —, United Kingdom                                                      |   |               |      |
| < Back to add alternate names                                                       |   |               |      |
|                                                                                     |   |               |      |
|                                                                                     |   |               |      |
|                                                                                     |   |               |      |
| Your contact details:                                                               |   |               |      |
| * Required field                                                                    |   |               |      |
| First name *                                                                        |   | Family name * |      |
| Galina                                                                              | × | ranny name    |      |
| Email *                                                                             |   |               | <br> |
| 1                                                                                   | × | Phone         |      |
|                                                                                     |   |               |      |
| Commenter                                                                           |   |               |      |

Please note, once submitted this affiliation profile will be locked: no changes Save draft can then be made until this request has been fully processed.

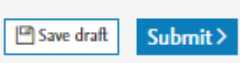

### Використовуйте IPW, щоб створити профіль нової установи

Не можете знайти установу в Scopus? Ви може зробити запит до команди Scopus, щоб її додати, через опцію Create profile IPW.

Просто заповніть обов'язкові поля; наприклад, бажану назву на сторінці та адресу, і натисніть Submit.

Також є можливість додати альтернативні назви.

!!! Зазвичай використовується, якщо ви хочете створити перевірений профіль підрозділу (це можливо, якщо назва цього підрозділу використовувалася в записах Scopus й існують альтернативні назви)

| Sco | pus                                                                                                    | Search                                                                                                    | Sources                                 | Lists | SciVal >                                       | Quick Link Test >                                                             | 0                     | Ą      |
|-----|----------------------------------------------------------------------------------------------------|----------------------------------------------------------------------------------------------------|-----------------------------------------|-------|------------------------------------------------|-------------------------------------------------------------------------------|-----------------------|--------|
|     | Institution profile wizard                                                                                                    |                                                                                                    |                                         |       |                                                |                                                                               |                       |        |
|     | Review and modify the profile for: U                                                                                                    | niversity of California, San Di                                                                                                    | ego                                     |       |                                                |                                                                               | -EI                   | Export |
|     | <ul> <li>Q<sub>20</sub> Modify hierarchy</li> <li>Modify affiliation: relationships within hierarchy</li> <li>Add and remove profiles in the hierarchy</li> </ul> | <ul> <li>Modify profile</li> <li>Update affiliation details (preferred name website)</li> <li>Add and remove alternate names for the</li> </ul> | e, address,<br>: affiliation<br>Stort > | Ĩ     | Create ;<br>Provide a<br>website)<br>Add alter | orofile<br>Iffiliation details (preferred n<br>nate names for the affiliation | enie, address<br>Stan | 0      |

# Назва, адреса й альтернативні назви

1. Укажіть назву, адресу і т. д.

2. Додайте альтернативні назви, під якими відома установа і які можна знайти в Scopus. Це робиться шляхом пошуку та вибору, як було описано раніше в розділі Модифікація профілю.

3. Ми не можемо прийняти новий профіль, поки він не буде зв'язаний через альтернативні назви з публікаціями в Scopus.

4. Ви не зможете знайти альтернативні назви, які вже є частиною іншого перевіреного профілю.

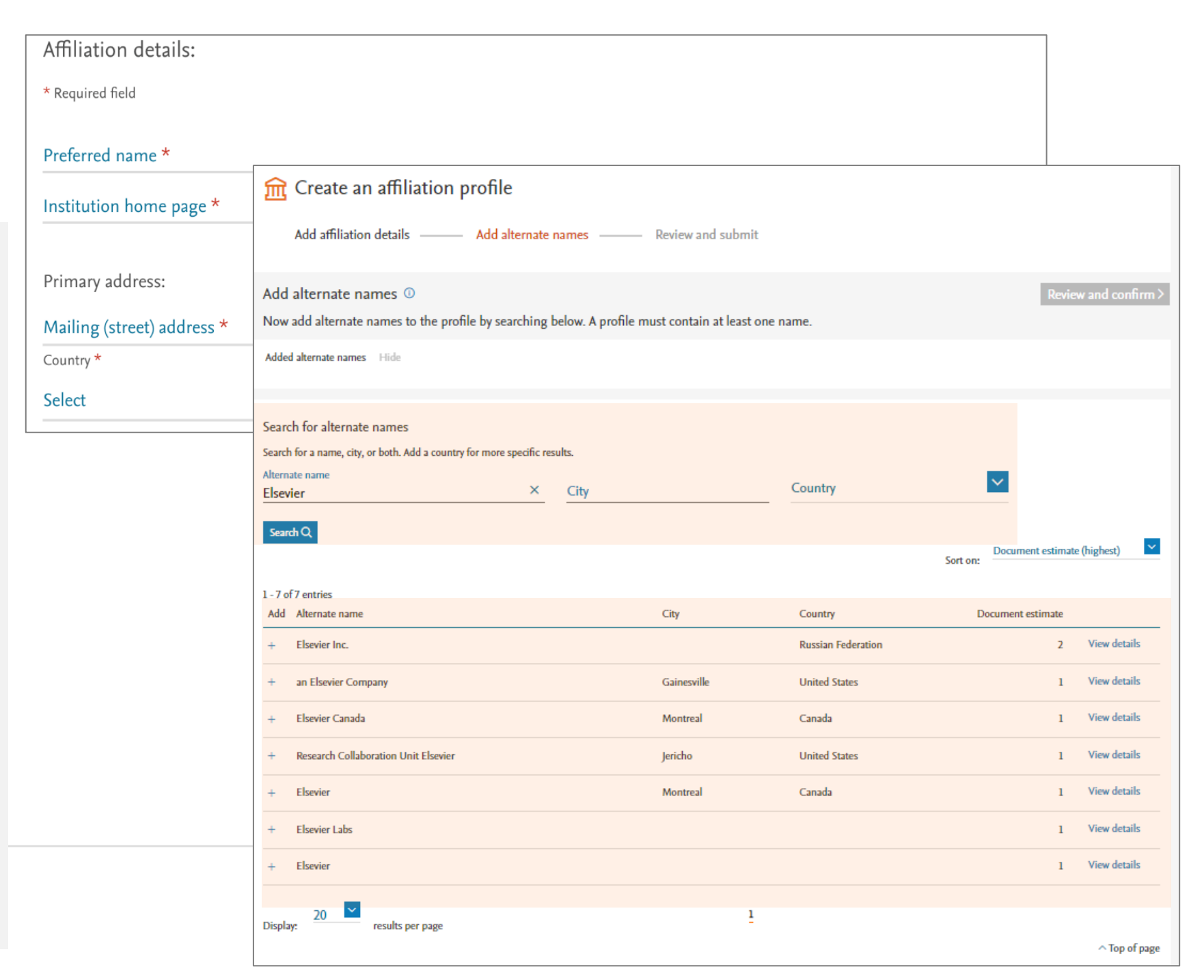

### Остаточна перевірка перед відправкою запиту

Ви можете переглянути всі зміни, запит на які хочете зробити, і повернутися назад для подальших виправлень.

Якщо всі зміни перевірені і ви готові відправити запит натисніть на кнопку "Submit"

| 🟦 Confirm profile details                                                                                                    |           |               |  |
|----------------------------------------------------------------------------------------------------|-----------|---------------|--|
| Add affiliation details Add alternate names                                                                                              | Review an | d submit      |  |
|                                                                                                    |           |               |  |
| Affiliation details                                                                                                    |           |               |  |
| Preferred name added: RELX office                                                                                                    |           |               |  |
| <ul> <li>Institution home page added: https://www.test.com</li> <li>Primary address added: Radarweg 29 Amsterdam, Netherlands</li> </ul> |           |               |  |
|                                                                                                    |           |               |  |
| <ul> <li>Back to add anniation details</li> </ul>                                                                                        |           |               |  |
| Added alternate names                                                                                                    |           |               |  |
| Elsevier Inc., — , Russian Federation                                                                                                    |           |               |  |
| Elsevier, Montreal, Canada     Elsevier, Labo                                                                                            |           |               |  |
| <ul> <li>Elsevier Labs, — , —</li> <li>Elsevier, — , —</li> </ul>                                                                        |           |               |  |
| C Back to add alternate source                                                                                                    |           |               |  |
| V Dack to add alternate names                                                                                                    |           |               |  |
|                                                                                                    |           |               |  |
|                                                                                                    |           |               |  |
| Your contact details:                                                                                                    |           |               |  |
| * Required field                                                                                                    |           |               |  |
| First name *                                                                                                    |           | Family name * |  |
| Galina                                                                                                    | ×         | VII I         |  |
| Email *                                                                                                    |           |               |  |
| <u>m</u>                                                                                                    | ×         | Phone         |  |
| Comments                                                                                                    |           |               |  |
| comments.                                                                                                    |           |               |  |
| Please provide any additional details you'd like to submit with this                                                                     | request   |               |  |

### Після надсилання запиту

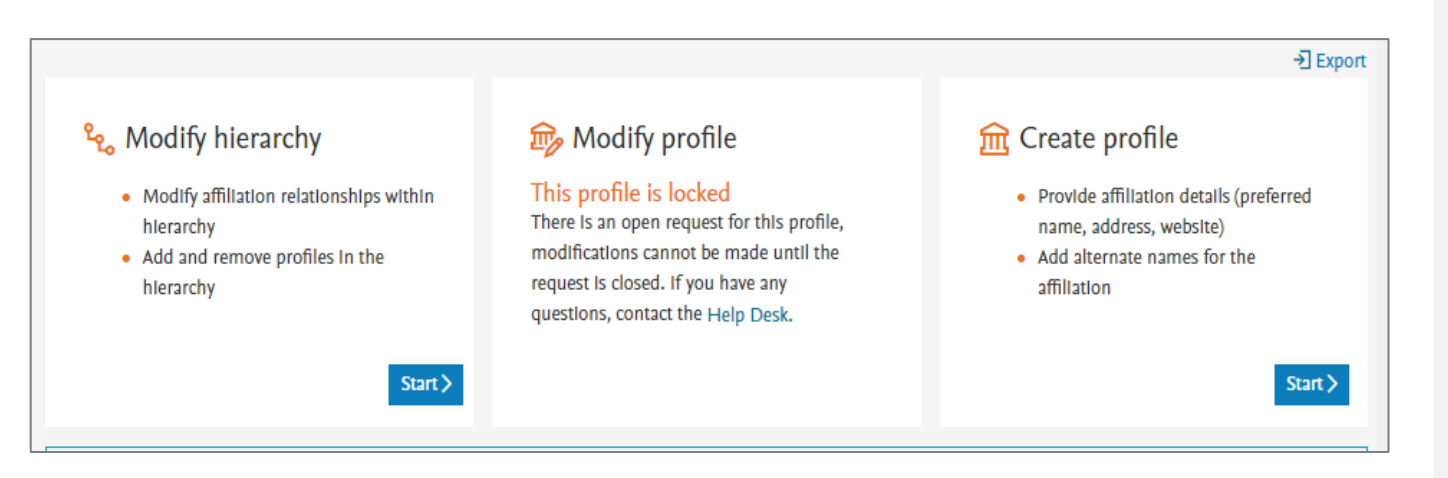

- Усі зміни, на які ви робите запит за допомогою IPW, надсилаються до команди корегування установ у Scopus.
- Ви отримаєте автоматичне повідомлення, яке підтверджує отримання вашого запиту та містить номер запиту. Будь ласка, збережіть це повідомлення на випадок, якщо вам буде потрібно буде справдити статус.
- Команда може сконтактувати з вами, якщо виникнуть запитання щодо вашого запиту.
- Залежно від складності запиту та обсягу запитів, які ми отримуємо, зміни мають з'явитися в Scopus від кількох днів до двох тижнів. У періоди завантаженості це може зайняти більше часу. Ви отримаєте повідомлення, коли зміни будуть внесені.
- Якщо ви не отримали жодного повідомлення або не побачите змін у Scopus протягом двох-трьох тижнів, будь ласка, справдіть статус, відповівши на початкове повідомлення з підтвердженням.
- Зверніть увагу, що після надсилання запиту на зміни профіль установи буде заблоковано: жодні зміни не можуть бути внесені, доки запит не буде повністю опрацьований.

## Виправлення поза IPW

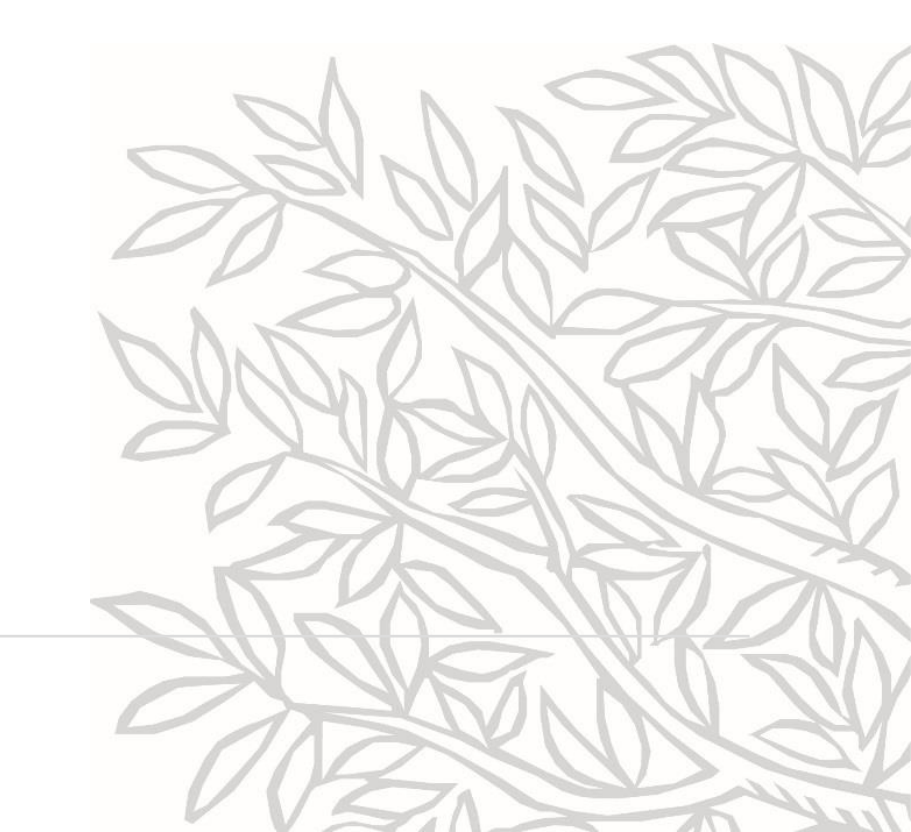

### Коли вам слід надіслати нам email

- Якщо ви знайшли альтернативні назви вашої установи, помилково прив'язані до іншого перевіреного профілю
- Якщо ви виявили докуенти, помилково прив'язані до іншого перевіреного профілю(Org DB)
- Якщо вам потрібно створити перевірений профіль (OrgDB) на основі:
- альтернативних назв,
- або варіантів назв, використовуваних у Scopus,
- або переліку публікацій у Scopus
- Якщо ви хочете сформувати складну ієрархію (створити профілі для підрозділів/дочірніх установ і головної установи)

#### Bartlomiej Wieckowski <u>b.wieckowski@elsevier.com</u> Людмила Троценко <u>l.trotsenko@elsevier.com</u>

|   | А                                                                           | В                                                                                                    | С                                                                                                    |
|---|-----------------------------------------------------------------------------|----------------------------------------------------------------------------------------------------|----------------------------------------------------------------------------------------------------|
| 1 | Type of Affiliation Enhancement                                             | Example                                                                                                    | Required information                                                                                                    |
| 2 | Creation of a new profile                                                   | "My institution does not appear in Scopus<br>affiliation search results"                                                                                                    | <ol> <li>All columns except comment on Organization Metadata worksheet.</li> <li>Provide all addresses of an institute on Addresses worksheet.</li> <li>Provide all known name variants of an institute on Name Variants worksheet.</li> <li>Provide complete hierarchical relationship for the new profile to be created.</li> <li>When the new profile to be created has a hierarchical relationship with an existing<br/>Scopus profile, list Scopus Affiliation ID of existing Scopus affiliation profile. When<br/>this new profile to be created has hierarchical relationship with another profile that<br/>isn't existing on Scopus, please list this other profile also separately as another row<br/>on Organization Metadata, addresses, name variant worksheet and show<br/>relationship between two new profiles on the Hierarchy worksheet.</li> </ol> |
| 3 | Change in organization metadata or<br>addresses                             | "The official name or address for my institutional profile is incorrect or missing"                                                                                                    | <ol> <li>All columns except comment on Organization Metadata worksheet.</li> <li>Provide all addresses of an institute on Addresses worksheet.</li> </ol>                                                                                                    |
|   | Amending or removing existing name<br>variants and/or any additions to name | "Additional sites (ex. research lab), names<br>or alternate spellings should be added to<br>the institutional profile"<br>"Historical name variants or abbreviations<br>of our institutes should be added to the<br>institutional profile"<br>"We find more articles when performing a | <ol> <li>Scopus Affiliation ID and Authoritative contact columns on Organization<br/>Metadata worksheet</li> <li>Provide verification on all existing name variants that are currently part of the<br/>profile.</li> <li>List any name variants to be added to the profile as additional rows in Name<br/>Variants worksheet.</li> </ol>                                                                                                    |
|   | Variants list in a profile                                                  | document search on AFFIL field in Scopus as<br>compared to number of articles found<br>Organization Metadata                                                                                                    | e Variants   Hie A : II                                                                                                    |

## Ключові моменти

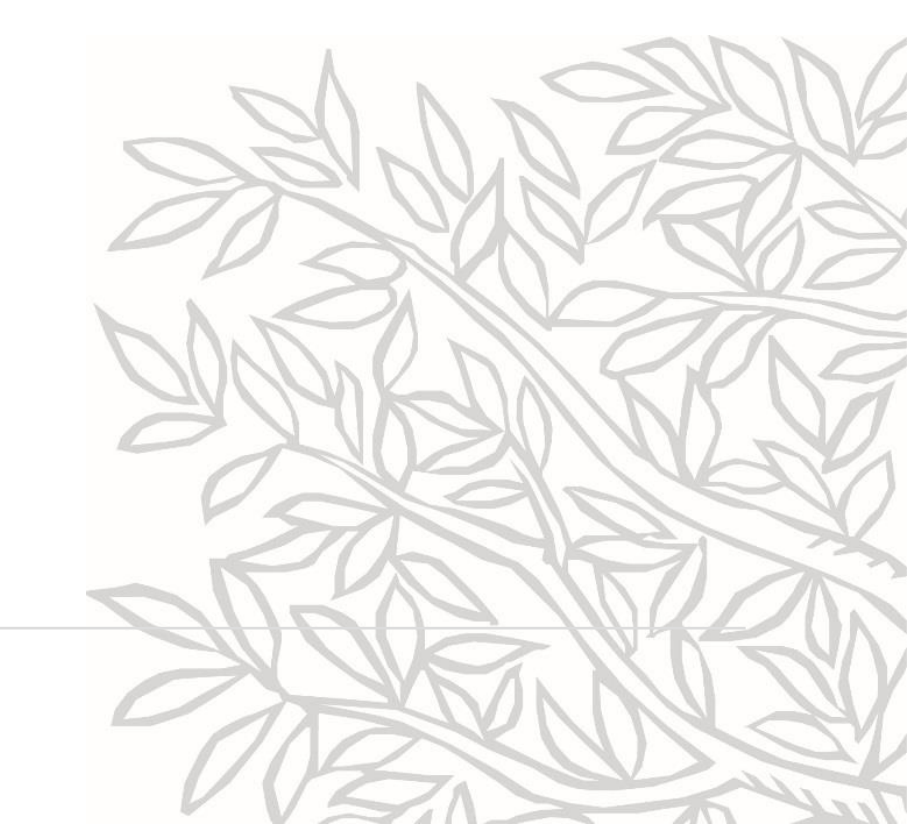

### Корисна інформація

• Центр підтримки – про Institution Profile Wizard

https://service.elsevier.com/app/answers/detail/a\_id/25554/supporthub/sc opus/

- <u>SCOPUS Institution Profile Wizard INFO</u>
- Запис сьогоднішнього вебінару <u>https://elsevier.zoom.us/webinar/register/WN\_4wRtEWTURjSa3zysObT53A</u>
- Scopus Institution Profile Wizard у блозі Scopus
   <u>https://blog.scopus.com/posts/scopus-institution-profile-wizard/</u>

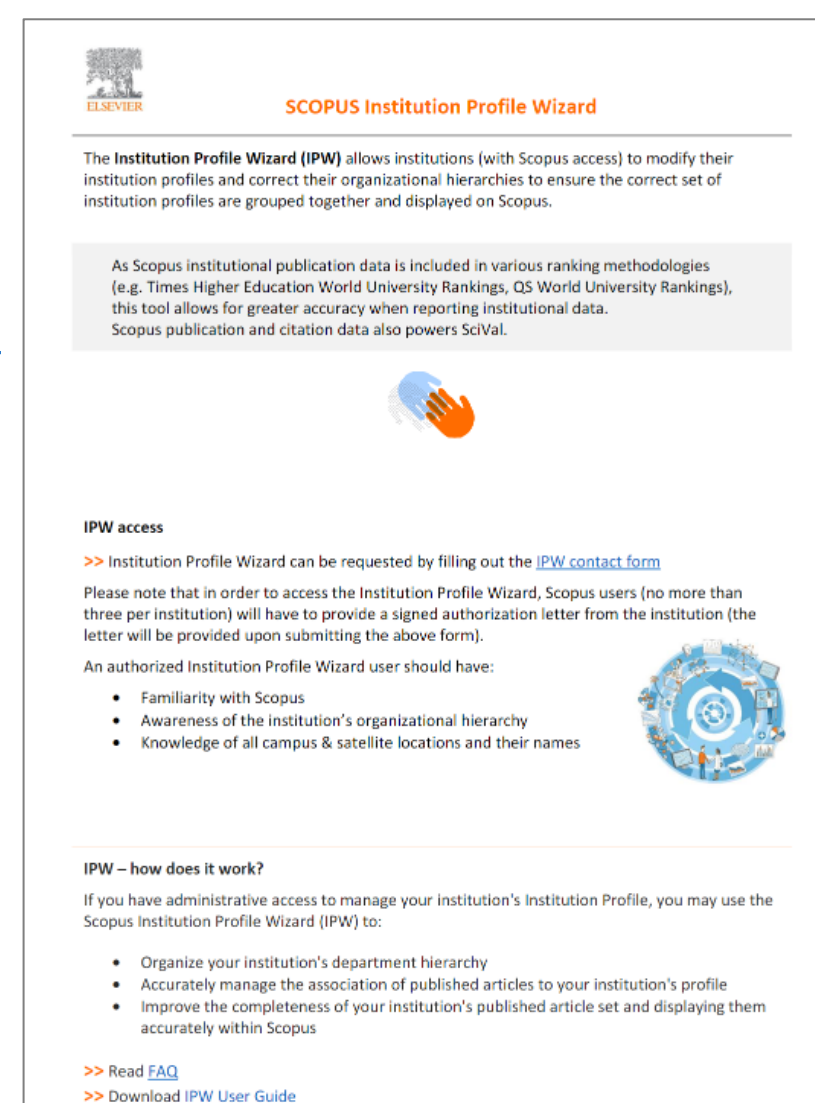

### Elsevier Online Training Hub

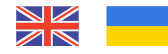

#### Наступні вебінари

- <u>SciVal/Scopus: як використовувати їхню унікальну синергію при</u> <u>підготовці тематичних звітів</u>
- <u>Scopus у роботі дослідника</u>
- Профіль автора в Scopus: покрокова інструкція
- •
- Як аналізувати наукові результати з допомогою Scopus i SciVal
- <u>Predatory journals and how to avoid them</u>

| Š1 | ELSEVIER About Elsevier                                                                                                    | Produ |
|----|----------------------------------------------------------------------------------------------------|-------|
|    | Home > Events > Webinars > Elsevier Webinars for Central & Eastern Europe > Семінари Elsevier для України                                                                                                    |       |
|    | Онлайн-тренінги та                                                                                                    |       |
|    | семінари Elsevier для                                                                                                    |       |
|    | України                                                                                                    |       |
|    | Про що ви хотіли б дізнатися сьогодні? Оберіть нижче зі списку вебінарів українською або англійської мовою.                                                                                                    |       |
|    | Шукайте нас у Facebook >                                                                                                    |       |
|    | Майбутні вебінари Webinars in English Записані вебінари Recorded English webinars                                                                                                    |       |
|    | Безоплатний доступ для українських науковців, дослідників і<br>студентів                                                                                                    |       |
|    |                                                                                                    |       |
|    | Elsevier засуджує вторгнення Росії в Україну, щоо підтримати українських науковців, дослідників і<br>студентів у цей важкий час, Elsevier надає безоплатний доступ до своїх інструментів підтримки<br>досліджень, наборів даних і освітніх рішень. |       |
|    | Отримати безоплатний доступ >                                                                                                    |       |
|    | Майбутні вебінари                                                                                                    |       |
|    |                                                                                                    |       |

#### Семінари Elsevier для України

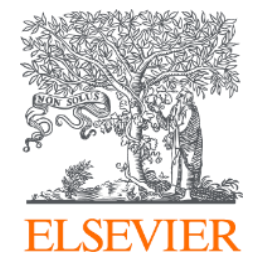

## Дякуємо!

#### Завітайте на нашу сторінку у Facebook! https://www.facebook.com/ElsevierUkraine

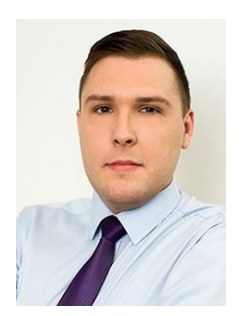

Bartłomiej Więckowski <u>b.wieckowski@elsevier.com</u>

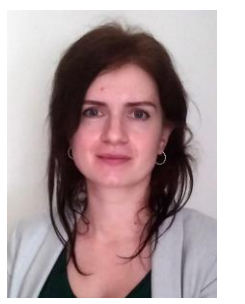

Людмила Троеценко, <u>I.trotsenko@elsevier.com</u>

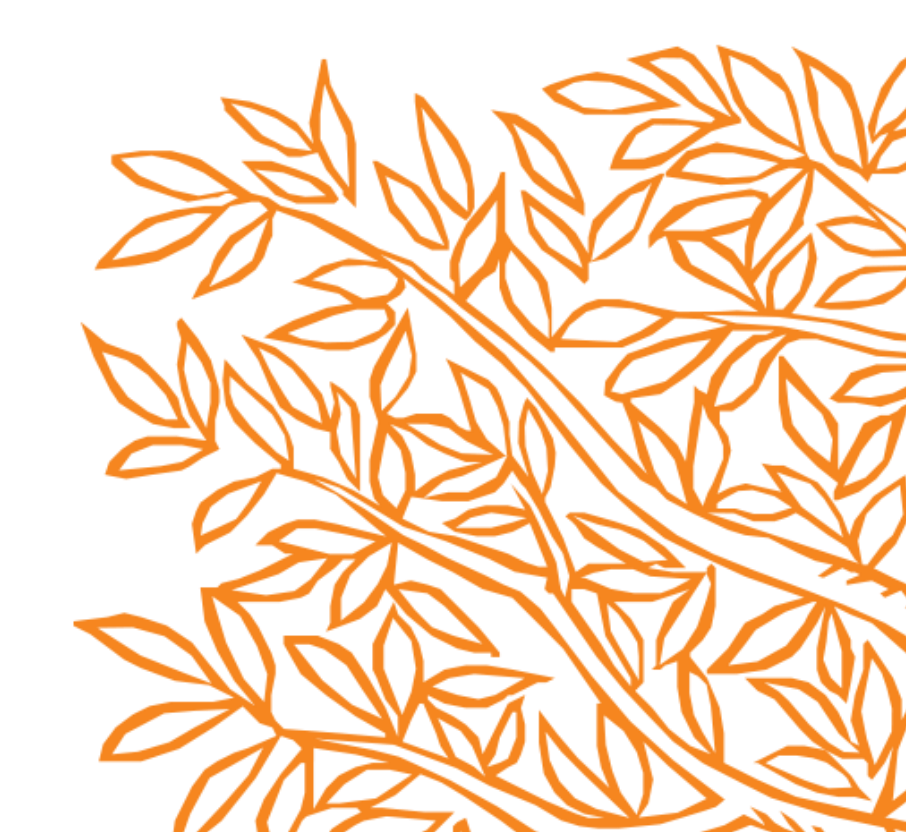